# BVLLAL

# BNI PNT-502-105-Z015 BNI PNT-508-105-Z015 IP67-Module Bedienungsanleitung

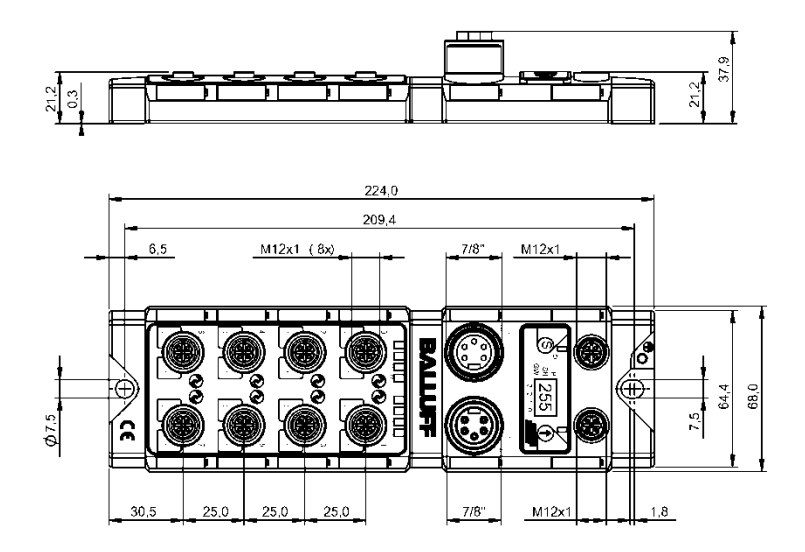

# Inhaltsverzeichnis

| 1 | Allgemeines<br>1.1. Gliederung des Handbuchs<br>1.2. Typografische Konventionen<br>Aufzählungen<br>Handlungen<br>Schreibweisen<br>Querverweise<br>1.3. Symbole<br>1.4. Abkürzungen<br>1.5. Abweichende Ansichten                                                                                                    | <b>4</b><br><b>4</b><br>4<br>4<br>4<br>4<br><b>4</b><br><b>4</b><br><b>4</b><br><b>4</b><br><b>4</b><br><b>4</b> |
|---|----------------------------------------------------------------------------------------------------|----------------------------------------------------------------------------------------------------|
| 2 | Sicherheit<br>2.1. Bestimmungsgemäße Verwendung<br>2.2. Installation und Inbetriebnahme<br>2.3. Allgemeine Sicherheitshinweise<br>2.4. Beständigkeit gegenüber aggressiven Stoffen<br>Gefährliche Spannung                                                                                                    | 55555555555555555555555555555555555555                                                                           |
| 3 | Erste Schritte<br>3.1. Modul Übersicht<br>3.2. Mechanischer Anschluss<br>3.3. Elektrischer Anschluss<br>Netzteil<br>Erdung<br>PROFINET-Schnittstelle<br>I/O-Port<br>IO-Link-Port<br>Port                                                                                                    | 6<br>7<br>7<br>7<br>7<br>8<br>8<br>8                                                                             |
| 4 | Technische Daten<br>4.1. Ausmaße<br>4.2. Mechanische Daten<br>4.3. Betriebsbedingungen<br>4.4. Elektrische Daten<br>4.5. PROFINET<br>4.6. Funktionsanzeigen<br>Modulstatus<br>Port                                                                                                    | 9<br>9<br>9<br>9<br>10<br>10<br>10                                                                               |
| 5 | Integration<br>5.1. Konfiguration<br>GSDML-Datei<br>Einbinden des Modules<br>Parametrierung des Kopfmoduls<br>Hardware Konfiguration<br>Gerätename, Profinet Adresse<br>Gerätebeziehung aufbauen<br>Gerätenamen vergeben<br>Abschluss der Konfiguration<br>5.2. Funktionen in den Modul Eigenschaften<br>Moduleinstellungen<br>Port Funktionalität<br>Safe State<br>5.3. Bitmapping und Funktion<br>Eingänge Pin 4<br>Eingänge Pin 2 | <b>12</b><br>12<br>13<br>14<br>15<br>16<br>16<br><b>17</b><br>17<br>17<br><b>18</b><br>18                        |

|   | Ausgänge Pin 4<br>Ausgänge Pin 2<br>IO–Link Module<br>Aktorabschaltung Pin 4 / Pin 2<br>Aktorwarnung Pin 4 / Pin 2<br>Restart Pin 4 / Pin 2<br>IO-Link Diagnose ein- / ausschalten<br>IO-Link Kommunikation<br>IO-Link KD Valid<br>Peripheriefehler Buchse<br>Kurzschluss<br>Sensorversorgung<br>Stationsdiagnose<br>Display LED<br>IO-Link Konfiguration<br>IO-Link Funktionen<br>Zyklus Einstellungen<br>Datenauswahl<br>Validierung<br>Parameter Server | 18<br>18<br>18<br>18<br>18<br>18<br>18<br>19<br>19<br>19<br>19<br>19<br>20<br>20<br>20<br>20<br>20<br>20<br>20 |
|---|----------------------------------------------------------------------------------------------------|----------------------------------------------------------------------------------------------------|
| 6 | Parametrieren von IO-Link Devices<br>Möglichkeiten<br>Funktions-Baustein<br>Lesen<br>Schreiben                                                                                                    | <b>22</b><br>22<br>22<br>22<br>22                                                                              |
| 7 | Display<br>7.1. Allgemeines<br>7.2. Steuerung und Darstellung<br>7.3. Display Informationen<br>7.4. Design und Symbole<br>7.5. Inbetriebnahme<br>7.6. Hauptmenü<br>7.7. Factory Reset<br>7.8. Modulinformationen                                                                                                    | 23<br>23<br>24<br>24<br>24<br>24<br>24<br>25<br>25                                                             |
| 8 | Diagnose<br>8.1. Diagnose Meldung<br>8.2. Block Header<br>Block Type<br>Block Length<br>Block Version<br>Alarm Type                                                                                                    | 26<br>26<br>27<br>27<br>27<br>27<br>27<br>27                                                                   |
|   | Slot<br>Subslot<br>Module Ident<br>Submodule Ident<br>8.3. AlarmSpecifier<br>Sequence Number<br>Channel Diagnostic<br>Manufacturer Specific Diagnosis<br>Submodule                                                                                                    | 27<br>27<br>28<br>29<br>29<br><b>30</b><br>30<br>30<br>30<br>30                                                |

| 9 Webserver                     | 34 |
|---------------------------------|----|
| 9.1. Allgemeines                | 34 |
| 9.2. Navigation / Info          | 35 |
| 9.3. Login / Logout             | 36 |
| 9.4. Dialog "Home"              | 37 |
| 9.5. Dialog "Ports"             | 39 |
| Keine passende IODD hochgeladen | 39 |
| Passende IODD hochgeladen       | 40 |
| 9.6. Dialog "IODD"              | 42 |
| 9.7. Dialog "Config"            | 43 |
| 9.8. Dialog "Log"               | 45 |
| 10 Monitoring & Diagnose        | 47 |
| 10.1. Allgemeines               | 47 |
| 10.2. SNMP MIBs                 | 47 |
| 11 Anhang                       | 49 |
| 11.1. Lieferumfang              | 49 |
| 11.2. Bestellnummer             | 49 |
| 11.3. Bestellinformationen      | 49 |
| Notizen                         | 50 |

# 1 Allgemeines

| 1.1. | Gliederung des<br>Handbuchs   | Dieses<br>Kapitel<br>Kapitel :                             | Handbuch ist so gegliedert, dass ein Kapitel auf dem anderen aufbaut.<br>1: Allgemeines<br>2: Grundlegende Sicherheitshinweise                                                                                                    |
|------|-------------------------------|------------------------------------------------------------|----------------------------------------------------------------------------------------------------|
|      |                               |                                                            |                                                                                                    |
| 1.2. | Typografische<br>Konventionen | Folgenc                                                    | e typografische Konventionen finden in diesem Handbuch Verwendung.                                                                                                    |
|      | Aufzählungen                  | Aufzähli<br>•<br>•                                         | ungen sind in Listenform mit Aufzählungspunkten dargestellt.<br>Stichwort 1<br>Stichwort 2                                                                                                    |
|      | Handlungen                    | Handlur<br>Ergebni<br>Vorgän <u>(</u><br>(1)<br>(2)<br>(3) | <ul> <li>Agsanweisungen sind durch ein vorangestelltes Dreieck gekennzeichnet. Das seiner Handlung ist durch einen Pfeil gekennzeichnet.</li> <li>Handlungsanweisung 1<br/>Ergebnis der Handlung</li> <li>Handlungsanweisung 2</li> <li>ge können auch als Zahlen in Klammern dargestellt werden.</li> <li>Schritt 1</li> <li>Schritt 2</li> </ul> |
|      | Schreibweisen                 | Zahlen:<br>Dezima<br>Hexade<br>"0x" (z.E                   | zahlen sind ohne zusätzliche Hinweise dargestellt (z.B. 123),<br>zimalzahlen werden mit dem zusätzlichen Indikator hex (z.B. 00 <sub>hex</sub> ) oder dem Präfix<br>8. 0x00) dargestellt.                                                                                                    |
|      | Querverweise                  | Querve                                                     | weise zeigen an, wo sich weitere Informationen zu dem Thema befinden.                                                                                                    |
| 1.3. | Symbole                       | i                                                          | Hinweis<br>Dieses Symbol kennzeichnet allgemeine Hinweise.                                                                                                    |
|      |                               | ⚠                                                          | Achtung!<br>Dieses Symbol kennzeichnet einen Sicherheitshinweis, der unbedingt beachtet<br>werden muss.                                                                                                    |
| 1.4. | Abkürzungen                   | BNI<br>I<br>PNT<br>EMV<br>FE<br>A<br>US<br>UA              | Balluff Netzwerkschnittstelle<br>Standard-Eingangsport<br>ProfiNet™<br>Elektromagnetische Verträglichkeit<br>Funktionserde<br>Standard-Ausgangsport<br>Unterspannung Sensorversorgung<br>Unterspannung Aktorversorgung                                                                                                    |
| 1.5. | Abweichende<br>Ansichten      | Produkt<br>Produkt                                         | ansichten und Bilder können in dieser Bedienungsanleitung vom angegebenen abweichen. Sie dienen lediglich als Anschauungsmaterial.                                                                                                    |

# 2 Sicherheit

| 2.1. | Bestimmungs- |
|------|--------------|
|      | gemäße       |
|      | Verwendung   |

2.2. Installation und Inbetriebnahme

Der BNI PNT-… ist ein dezentrales IO-Link-, Eingangs- und Ausgangsmodul zum Anschluss an ein ProfiNet<sup>™</sup>-Netzwerk.

# Achtung!

▲ Die Installation und die Inbetriebnahme sind nur durch geschultes Fachpersonal zulässig. Qualifiziertes Fachpersonal sind Personen, die mit Arbeiten wie der Installation und dem Betrieb des Produktes vertraut sind, und über die für diese Tätigkeit notwendige Qualifikation verfügen. Bei Schäden, die aus unbefugten Eingriffen oder nicht bestimmungsgemäßer Verwendung entstehen, erlischt der Garantie- und Haftungsanspruch gegenüber dem Hersteller. Der Betreiber hat die Verantwortung, dass die im spezifischen Einzelfall geltenden Sicherheits- und Unfallverhütungsvorschriften eingehalten werden.

2.3. Allgemeine Sicherheitshinweise

# Inbetriebnahme und Prüfung

Vor Inbetriebnahme ist die Bedienungsanleitung sorgfältig zu lesen. Das System darf nicht in Anwendungen eingesetzt werden, in denen die Sicherheit von Personen von der Gerätefunktion abhängt.

# Bestimmungsgemäße Verwendung

Garantie- und Haftungsanspruch gegenüber dem Hersteller erlöschen bei Schäden durch:

- unbefugte Eingriffe
- nicht bestimmungsgemäße Verwendung
- Verwendung, Installation, Handhabung entgegen der Vorschriften dieser Bedienungsanleitung.

# Pflichten des Betreibers!

Das Gerät ist eine Einrichtung der EMV Klasse A. Dieses Gerät kann ein HF-Rauschen verursachen. Für den Einsatz muss der Betreiber hierfür angemessene Vorkehrungen treffen. Das Gerät darf nur mit hierfür zugelassenen Stromversorgungen betrieben werden. Es dürfen nur zugelassene Leitungen angeschlossen werden.

# Betriebsstörungen

Bei defekten und nicht behebbaren Gerätestörungen das Gerät außer Betrieb setzen und gegen unbefugte Benutzung sichern.

Die bestimmungsgemäße Verwendung ist nur gewährleistet, wenn das Gehäuse vollständig montiert ist.

2.4. Beständigkeit gegenüber aggressiven Stoffen

# Achtung!

Die BNI-Module haben grundsätzlich eine gute Chemikalien- und Ölbeständigkeit. Beim Einsatz in aggressiven Medien (z.B. Chemikalien, Öle, Schmier- und Kühlstoffe jeweils in hoher Konzentration (d.h. zu geringer Wassergehalt)) ist die Materialbeständigkeit vorab applikationsbezogen zu überprüfen. Im Falle eines Ausfalles oder einer Beschädigung der BNI-Module bedingt durch solch aggressive Medien bestehen keine Mängelansprüche.

Gefährliche Spannung

# Achtung!

Vor dem Arbeiten an dem Gerät dessen Stromversorgung abschalten.

Hinweis Im Intere

A

Im Interesse einer ständigen Verbesserung des Produkts behält sich die Balluff GmbH vor, die technischen Daten des Produkts und den Inhalt dieser Anleitung jederzeit, ohne Ankündigung zu ändern.

#### 3 **Erste Schritte**

# 3.1. Modul Übersicht

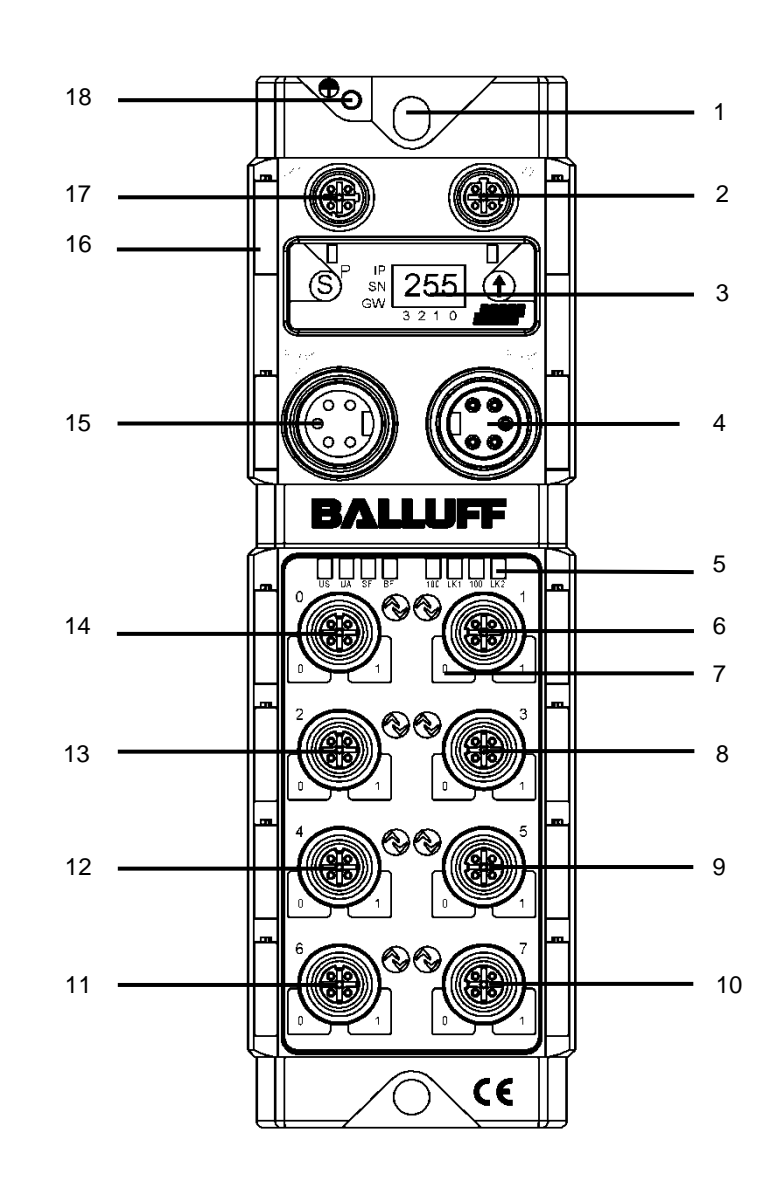

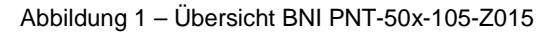

- 1
- Befestigungsloch PROFINET ™ Port 2 2
- 3 Display
- 4 Stromversorgung Eingang
- 5 Status-LED
- 6 Port 1
- 7 Pin/Port-LED : Signalstatus
- 8 Port 3
- 9 Port 5
- 10 Port 7

- Port 6 11
- 12 Port 4
- Port 2 13
- 14 Port 0
- 15 Stromversorgung Ausgang
- 16 Hinweisschild
- 17 PROFINET <sup>™</sup> Port 1
- 18 Masseanschluss

# 3 Erste Schritte

- **3.2. Mechanischer** Anschluss Das Modul wird mittels 2 M6-Schrauben und 2 Unterlegscheiben befestigt. Eine Isolierauflage ist getrennt erhältlich.
- 3.3. Elektrischer Anschluss

Netzteil

# Stromversorgung "EINGANG" (7/8", Stecker)

| 2       | Pin | Funktion                         | Beschreibung |
|---------|-----|----------------------------------|--------------|
| 3       | 1   | Masse Aktor Stromversorgung,     | 0.1/         |
| 4 2     | 2   | Masse Stromversorgung Bus/Sensor | 0 V          |
| 5 0 0 1 | 3   | Funktionserde                    | FE           |
|         | 4   | Stromversorgung Bus/Sensor       | +24 V        |
|         | 5   | Stromversorgung Aktor            | +24 V        |

# Stromversorgung "AUSGANG" (7/8", Buchse)

| 3                     | Pin | Funktion                         | Beschreibung |
|-----------------------|-----|----------------------------------|--------------|
| J                     | 1   | Masse Aktor Stromversorgung,     | 0.1/         |
| $2^{0}$ $^{0}$ $^{4}$ | 2   | Masse Stromversorgung Bus/Sensor | 0 v          |
| 1 0 0 5               | 3   | Funktionserde                    | FE           |
|                       | 4   | Stromversorgung Bus/Sensor       | +24 V        |
|                       | 5   | Stromversorgung Aktor            | +24 V        |

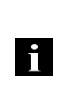

# Hinweis

Stromversorgung von Sensor/Bus und Aktor sofern möglich über eine getrennte Stromversorgung herstellen.

Gesamtstrom < 9 A Der Gesamtstrom aller Module darf selbst bei Reihenschaltung der Aktorversorgung 9A nicht überschreiten.

### Erdung

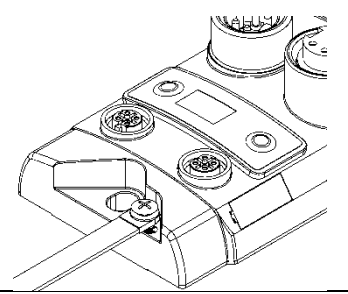

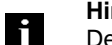

Hinweis

Der FE-Anschluss zwischen Gehäuse und Maschine muss eine niedrige Impedanz aufweisen und so kurz wie möglich sein.

PROFINET-Schnittstelle

## M12, D-codiert, Buchse

| 2      |  |
|--------|--|
| $\sim$ |  |
| 10 03  |  |
|        |  |
| 4      |  |

|   | Pin | Funl | ktion           |
|---|-----|------|-----------------|
|   | 1   | Tx+  | Transmit Data + |
| 3 | 2   | Rx+  | Receive Data +  |
|   | 3   | Tx-  | Transmit Data - |
|   | 4   | Rx-  | Receive Data -  |

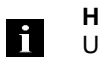

# Hinweis

Ungenutzte I/O-Ports sind mit Abdeckkappen zu versehen, um die Schutzart IP67 zu gewährleisten.

#### 3 **Erste Schritte**

I/O-Port

| 1       +24V, 200mA         2       Eingang/Ausgang         3       GND         4       Eingang/Ausgang         5       FE         Hinweis         Für die digitalen Sensoreingänge, siehe Richtlinie über Eingänge EN61         Typ 2.       Hinweis         Hinweis         Jeder Ausgang nimmt einen Maximalstrom von 2A auf. Der maximale         Summenstrom aller Ausgänge des Moduls darf 9A nicht überschreiten                                                                                                    | 1                                                      | 2 Pii                                                                | n Funktion                                                                                                    |                                                |
|----------------------------------------------------------------------------------------------------|--------------------------------------------------------|----------------------------------------------------------------------|----------------------------------------------------------------------------------------------------|------------------------------------------------|
| 2       Eingang/Ausgang         3       GND         4       Eingang/Ausgang         5       FE         Hinweis         Für die digitalen Sensoreingänge, siehe Richtlinie über Eingänge EN61         Typ 2.       Hinweis         Hinweis         Jeder Ausgang nimmt einen Maximalstrom von 2A auf. Der maximale         Summenstrom aller Ausgänge des Moduls darf 9A nicht überschreiten                                                                                                    | $\left( \begin{array}{c} \\ \\ \\ \end{array} \right)$ |                                                                      | +24V, 200mA                                                                                                    | ]                                              |
| 3       GND         4       Eingang/Ausgang         5       FE         Image: Second state of the second state of the second state |                                                        | 2                                                                    | Eingang/Ausgang                                                                                                    | ]                                              |
| <ul> <li>4 Eingang/Ausgang<br/>5 FE</li> <li>Hinweis<br/>Für die digitalen Sensoreingänge, siehe Richtlinie über Eingänge EN61<br/>Typ 2.</li> <li>Hinweis<br/>Jeder Ausgang nimmt einen Maximalstrom von 2A auf. Der maximale<br/>Summenstrom aller Ausgänge des Moduls darf 9A nicht überschreiten</li> </ul>                                                                                                    | $\setminus \cap \subset$                               | 3                                                                    | GND                                                                                                    | ]                                              |
| <ul> <li><sup>4</sup> 3 <u>5</u> FE</li> <li>Hinweis<br/>Für die digitalen Sensoreingänge, siehe Richtlinie über Eingänge EN61<br/>Typ 2.</li> <li>Hinweis<br/>Jeder Ausgang nimmt einen Maximalstrom von 2A auf. Der maximale<br/>Summenstrom aller Ausgänge des Moduls darf 9A nicht überschreiten</li> </ul>                                                                                                    |                                                        | 4                                                                    | Eingang/Ausgang                                                                                                    | ]                                              |
| <ul> <li>Hinweis         <ul> <li>Für die digitalen Sensoreingänge, siehe Richtlinie über Eingänge EN61</li></ul></li></ul>                                                                                                    | 4                                                      | <sup>3</sup> 5                                                       | FE                                                                                                    | ]                                              |
| Hinweis<br>Jeder Ausgang nimmt einen Maximalstrom von 2A auf. Der maximale<br>Summenstrom aller Ausgänge des Moduls darf 9A nicht überschreiten                                                                                                    |                                                        | murala                                                               |                                                                                                    |                                                |
| Hinweis<br>Jeder Ausgang nimmt einen Maximalstrom von 2A auf. Der maximale<br>Summenstrom aller Ausgänge des Moduls darf 9A nicht überschreiten                                                                                                    | i Fü                                                   | nweis<br>ir die digital                                              | en Sensoreingänge, siehe Richtlinie über E                                                                                           | ingänge EN61                                   |
|                                                                                                    | i Fü<br>Ty                                             | <b>nweis</b><br>ir die digital<br>p 2.                               | en Sensoreingänge, siehe Richtlinie über E                                                                                           | ingänge EN61                                   |
|                                                                                                    | i Fü<br>Ty<br>Hi<br>Je<br>Su                           | nweis<br>ir die digital<br>p 2.<br>nweis<br>der Ausgar<br>ummenstror | en Sensoreingänge, siehe Richtlinie über E<br>ng nimmt einen Maximalstrom von 2A auf. I<br>n aller Ausgänge des Moduls darf 9A nicht | Eingänge EN61<br>Der maximale<br>überschreiten |

IO-Link-Port

1

4

| <u> </u>                                               | Pin | Funktion                       |
|--------------------------------------------------------|-----|--------------------------------|
| $\left( \begin{array}{c} \\ \\ \\ \end{array} \right)$ | 1   | +24V, 1,6 A                    |
| 5                                                      | 2   | Eingang / Ausgang 2A           |
| $\int$                                                 | 3   | GND                            |
|                                                        | 4   | IO-Link / Eingang / Ausgang 2A |
| 3                                                      | 5   | n.a.                           |

Port

|                      | Port                  |                    |
|----------------------|-----------------------|--------------------|
|                      | 0-3                   | 4-7                |
| BNI PNT-502-105-Z015 | IN / OUT              | IN / OUT / IO-Link |
| BNI PNT-508-105-Z015 | 15 IN / OUT / IO-Link |                    |

# 4 Technische Daten

# 4.1. Ausmaße

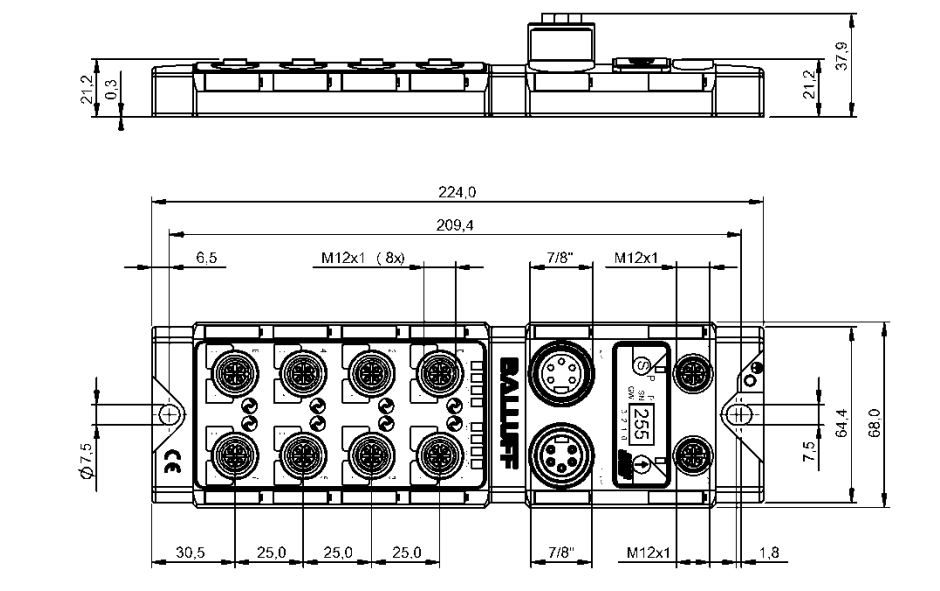

| 4.2. | Mechanische              | Gehäusewerkstoff                                     | Zinkdruckguss, matt vernickelt                      |  |  |  |
|------|--------------------------|------------------------------------------------------|-----------------------------------------------------|--|--|--|
|      | Daten                    | Gehäuseschutzart gemäß IEC 60529                     | IP 67 (nur im gesteckten und verschraubten Zustand) |  |  |  |
|      |                          | Versorgungsspannung                                  | 7/8" 5-polig, Stecker / Buchse                      |  |  |  |
|      |                          | Eingangsports / Ausgangsports                        | M12, A-codiert (8x Buchse)                          |  |  |  |
|      |                          | Ausmaße (B x H x T in mm)                            | 68 x 224 x 37.9                                     |  |  |  |
|      |                          | Montageart                                           | Schraubenmontage mit 2 Befestigungslöchern          |  |  |  |
|      |                          | Anbringung Masseband                                 | M4                                                  |  |  |  |
|      |                          | Gewicht                                              | Ca. 670 g                                           |  |  |  |
|      |                          |                                                      |                                                     |  |  |  |
| 4.3. | Betriebs-<br>bedingungen | Betriebstemperatur T <sub>a</sub><br>Lagertemperatur | -5°C 70°C<br>-25°C 70°C                             |  |  |  |
|      |                          |                                                      |                                                     |  |  |  |
| 4.4. | Elektrische Daten        | Versorgungsspannung                                  | 1830.2 V DC, gemäß EN 61131-2                       |  |  |  |
|      |                          | Restwelligkeit                                       | <1%                                                 |  |  |  |
|      |                          | Eingangsspannung bei 24 V                            | 130 mA                                              |  |  |  |

# 4 Technische Daten

# 4.5. PROFINET

| PROFINET-Port               | 1 x 10Base-/100Base-Tx                                              |
|-----------------------------|---------------------------------------------------------------------|
| Anschluss für PROFINET-Port | M12, D-codiert, Buchse                                              |
| Kabeltypen gemäß IEEE 802.3 | Geschirmtes, verdrilltes Leitungspaar min. STP CAT 5/<br>STP CAT 5e |
| Datenübertragungsrate       | 10/100 Mbit/s                                                       |
| Max. Kabellänge             | 100 m                                                               |
| Flusskontrolle              | Halbduplex/Vollduplex (IEEE 802.33x-Pause)                          |

# 4.6. Funktionsanzeigen

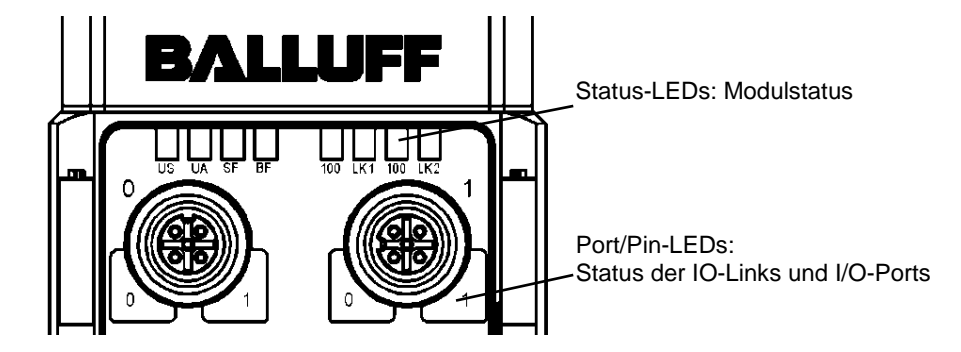

| atus | LED | Anzeige      | Funktion                                                                                  |
|------|-----|--------------|-------------------------------------------------------------------------------------------|
|      | 110 | grün         | Eingangsspannung OK                                                                       |
|      | 03  | rot blinkend | Eingangsspannung gering (< 18 V)                                                          |
|      |     | grün         | Ausgangsspannung OK                                                                       |
|      | UA  | rot blinkend | Ausgangsspannung gering (< 18 V)                                                          |
|      |     | rot          | Keine Ausgangsspannung vorhanden (< 11V)                                                  |
|      |     | aus          | Kein Fehler                                                                               |
|      | SF  | rot          | Watchdog-Timeout; Kanal-, allgemeine oder<br>erweiterte Diagnose vorliegend; Systemfehler |
|      |     | rot blinkend | Dienst DCP-Signal über Bus gestartet                                                      |
|      |     | aus          | Kein Fehler                                                                               |
|      | BF  | rot          | geringe Geschwindigkeit des physischen Links; oder kein physischer Link                   |
|      |     | rot blinkend | Kein Datenaustausch oder keine Konfiguration                                              |
|      | 100 | aus          | Übertragungsrate: 10 Mbit/s                                                               |
|      | 100 | gelb         | Übertragungsrate: 100 Mbit/s                                                              |
|      | LK  | grün         | Datentransfer                                                                             |

# Modulstatus

# 4 Technische Daten

Port

# Standard Port

| Status                  | Funktion                                              |
|-------------------------|-------------------------------------------------------|
| aus                     | Zustand der Eingangs oder Ausgangs Pin ist 0          |
| gelb                    | Zustand der Eingangs oder Ausgangs Pin ist 1          |
| Beide LEDs rot blinkend | Kurzschluss Sensorversorgung zwischen Pin 1 und Pin 3 |
| rot                     | Kurzschluss am Ausgang an Pin 2 / 4 gegen Pin 3       |
| rot                     | Kein high Signal am Diagnoseeingang                   |

# **IO-Link Port**

| Status                   | Funktion                                                                     |
|--------------------------|------------------------------------------------------------------------------|
| grün                     | IO-Link – Verbindung aktiv                                                   |
| grün blinkend            | Keine IO-Link – Verbindung oder falsches IO-Link Device                      |
| Schnelles grünes Blinken | IO-Link Preoperate während der Datenhaltung                                  |
| Schnelles rotes Blinken  | Validierung fehlgeschlagen / falsche Konfiguration der IO-Link<br>Datenlänge |
| Schnelles rotes Blinken  | Datenhaltung fehlgeschlagen / falsches Device für Datenhaltung               |
| rot                      | IO-Link Kurzschluss Pin 4 gegen Pin 3                                        |

- 5.1. Konfiguration Bei der Planung von Profinet-Geräten wird ein Gerät als modulares System abgebildet, das über ein Kopfmodul und mehrere Datenmodule verfügt. Die hier abgebildeten Screenshots sind aus der Projektierungssoftware der Siemens HW-Konfig entnommen.
  - GSDML-DateiDie für die Projektplanung erforderlichen Gerätedaten werden in GSDML-Dateien (Generic<br/>Station Description Markup Language) gespeichert. Die GSDML-Dateien sind in zwei<br/>Sprachen als Internet-Download (www.balluff.com) erhältlich. Die Datenmodule eines IO-<br/>Link-Moduls werden nach Slot aufgeschlüsselt in der Projektplanungs-Software dargestellt.<br/>Die GSDML-Datei stellt die möglichen Datenmodule bereit (Ein- oder Ausgabe<br/>verschiedener Datenbreiten). Zur Konfiguration der IO-Link-Module werden die<br/>entsprechenden Datenmodule einem Slot zugeordnet.
  - Einbinden des<br/>ModulesDas Gerät kann über die Suche in dem Katalog gefunden und per drag & drop in den<br/>Profinet Strang gezogen werden.

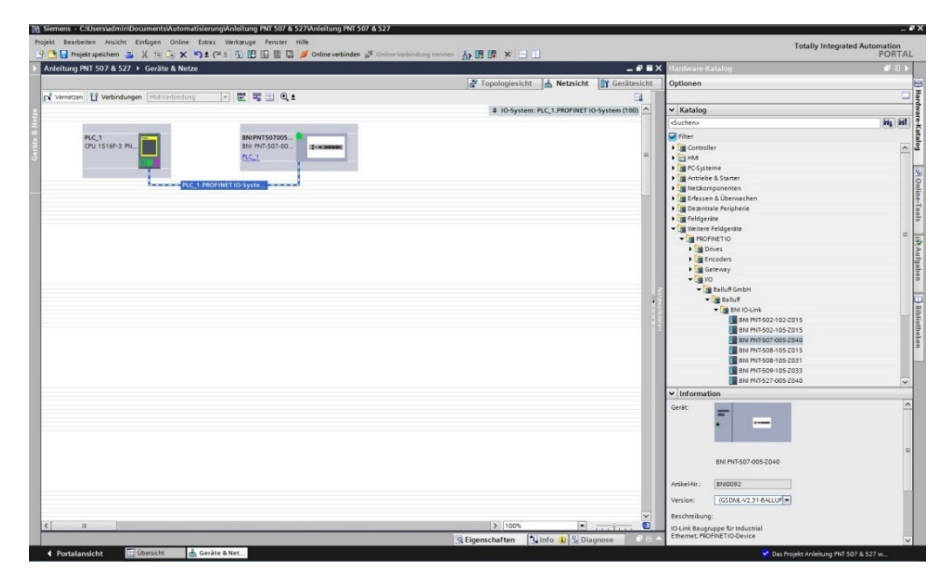

Das Modul BNIPNT....mit den

Untermodulen PN-IO, port 1-M12, port 2-M12 werden für die

Profinet Kommunikation genützt.

In X1 PN-IO können Funktionen wie priorisierter Hochlauf oder die Domäne für die Ringtopologie ausgewählt werden.

Im Steckplatz 0 kann die Port Funktion (Eingang, Ausgang, Diagnoseeingang) oder Diagnose Meldungen definiert werden.

Die restlichen in der Default Konfiguration vorbelegten Steckplatze (2-5) sind die Platzhalter für die IO-Link Module oder Standard E/A Module. Steckplatz 2 steht für den ersten IO-Link Port / Standard E/A Port Steckplatz 5 für den letzten.

Ist an dem entsprechenden Port eine IO-Link Kommunikation vorgesehen, muss das Standard I/O Modul gelöscht und durch ein IO-Link Modul, z.B. IOL\_E\_2 byte, ersetzt werden.

# Parametrierung des Kopfmoduls

Mit einem Doppelklick auf das Kopfmodul öffnen sich die Eigenschaften. Unter dem Fenster "Parameter" können mit Hilfe einer Menüauswahl die Portfunktionen und Diagnosefunktionen definiert werden.

|                                   | swo [module] | T                | 1                             |                           |                  | <br>S Ligenschafte |
|-----------------------------------|--------------|------------------|-------------------------------|---------------------------|------------------|--------------------|
| Allgemein                         | IO-Variablen | Systemkonstanten | Texte                         |                           |                  |                    |
| Allgemein                         |              | Baug             | ruppenparameter               |                           |                  |                    |
| Kataloginforma                    | ation        |                  |                               |                           |                  |                    |
| Alloamain                         | stelle [X1]  | Mod              | duleinstellungen              |                           |                  |                    |
| Ethernet-Adres                    | isen         |                  |                               | Globale Disonose          |                  |                    |
| · Erweiterte Opti                 | tionen       |                  |                               | Iloterroannung der Sepron | errorouno meldeo |                    |
| Schnittstelle                     | en-Optionen  |                  |                               |                           | errorgong melden |                    |
| Medienredu                        | undanz       |                  |                               | Onterspannung der Aktorve | rsorgung meiden  |                    |
| <ul> <li>Echtzeit-Eins</li> </ul> | stellungen   |                  |                               | Sensorkurzschluss an Ausg | ang melden       |                    |
| 10-Zyklus                         |              | 0                | · Franket Parts               |                           |                  |                    |
| • port 1 - M12                    |              | Pon              | trunktionalitat               |                           |                  |                    |
| HWKennung                         | [ATTEN]      |                  | Funktion Port O Pin 4         | Schliesser                |                  |                    |
| Identification & Ma               | aintenance   |                  | Funktion Port 1 Pin 4         | Schliesser                |                  |                    |
| Baugruppenparan                   | meter        |                  | Eurolation Post 2 Pin 4       | Schlierrer                |                  |                    |
| HW-Kennung                        |              |                  | Funktion Rost 3 Ris 4         | Cablinesser               | -                |                    |
|                                   |              |                  | Funktion Port 3 Pin 4         | Schliesser                |                  |                    |
|                                   |              |                  | Funktion Port 0 Pin 2         | Schliesser                | •                |                    |
|                                   |              |                  | Funktion Port 1 Pin 2         | Schliesser                | •                |                    |
|                                   |              |                  | Funktion Port 2 Pin 2         | Schliesser                | •                |                    |
|                                   |              | 1                | Funktion Port 3 Pin 2         | Schliesser                | •                |                    |
|                                   |              | Sic              | herer Zustand der Ports       |                           |                  |                    |
|                                   |              |                  | Sicherer Zustand Port O Pin 4 | 0                         |                  |                    |
|                                   |              |                  | Sicherer Zustand Port 1 Pin 4 | 0                         |                  |                    |
|                                   |              |                  | Sicherer Zustand Port 2 Pin 4 | 0                         |                  |                    |
|                                   |              |                  | Sicherer Zustand Port 3 Pin 4 | 0                         |                  |                    |
|                                   |              |                  | Sicharar Zustand Port O Pin 2 | 0                         |                  |                    |
|                                   |              |                  | Sicharar Zurtand Port 1 Pin 2 | 0                         | -                |                    |
|                                   |              |                  | Sicherer Zustend Port 1 Pin 2 |                           |                  |                    |
|                                   |              |                  | Sicherer Zustand Port 2 Pin 2 | 0                         | -                |                    |
|                                   |              |                  |                               |                           |                  |                    |

# Hinweis

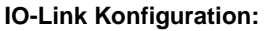

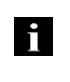

Bei Mastern ab dem Firmwarestand 2.3 ist es nicht mehr notwendig den Pin 4 auf IO-Link zu konfigurieren. Dies geschieht automatisch sobald ein IO-Link Prozessdatenmodul konfiguriert wird. Aus diesem Grund wurde in den neuen GSDML Versionen die Auswahlmöglichkeit Pin 4 auf IO-Link zu konfigurieren entfernt.

Falls das angeschlossene IO-Link Device Ausgänge zur Verfügung stellt, muss der Pin 2 an dem entsprechenden Port auf Ausgang konfiguriert werden.

# Standard Eingang und Ausgang:

Hier kann für jeden Port an Pin 4 und Pin 2 die Funktion (Öffner, Schließer, Diagnoseeingang (Pin2)) beliebig gewählt werden.

| Hardware<br>Konfiguration | <ul> <li>Passend zu den Konfiguratio<br/>werden.</li> <li>Diese können bei Bedarf aus<br/>Konfigurationstabelle gezoge<br/>Als default Einstellung sind a<br/>Falls der Port als IO-Link Po<br/>ein IO-Link Modul getauscht</li> <li>Die oberen Steckplätze sind</li> <li><u>Adressierung Module:</u></li> <li>Durch einen Doppelclick auf<br/>geändert werden.</li> <li><u>Konfiguration IO-Link Mod</u><br/>Entsprechend der Prozessda<br/>Modul im Katalog ausgewäh<br/>gezogen werden.</li> <li>Die jeweils vom Device benö<br/>Devices zu entnehmen.</li> <li><u>Konfiguration Standard Eii</u><br/>Sollte einer der möglichen P<br/>konfiguriert sein, muss das F<br/>Steckplatz verwendet werde<br/>Zum Adressieren Der Eingän<br/>Eingang Pin 2 / 4 und Ausga<br/>werden.</li> <li>Für die SIO Funktion das Modulen v<br/>Prozessdatenbereiche gemä</li> </ul> | onen des Kopfmoduls müssen nu<br>s dem Hardwarekatalog per drag<br>en werden.<br>alle Ports auf Standard E/A.<br>rt konfiguriert werden soll, muss of<br>werden.<br>für die IO-Link Ports reserviert.<br>die Module kann die Adressierur<br>lul:<br>atenlänge des IO-Link Device mu<br>It und auf den entsprechenden S<br>ötigte Prozessdatenlänge ist dem<br>ngang / Ausgang:<br>ort Pins (Pin 4) mit einer Standar<br>Platzhaltermodul "Standard E/A" f<br>n.<br>nge und Ausgänge müssen entsp<br>ang Pin 2 / 4 aus dem Katalog in o<br>odul "IO-Link Eingang mit SIO Mo<br>werden verschiedene Funktionen<br>appt.                                                                                                    | n die Module konfiguriert<br>& drop in die<br>das Modul gelöscht und gegen<br>ng Im Fenster "Adressen"<br>ss ein passendes IO-Link<br>teckplatz per drag & drop<br>Handbuch des IO-Link<br>tfunktion (Eingang, Ausgang)<br>ür den entsprechenden<br>rechend die Module<br>die Parametrierung gezogen<br>dus" einbinden<br>in die jeweiligen |
|---------------------------|----------------------------------------------------------------------------------------------------|----------------------------------------------------------------------------------------------------|----------------------------------------------------------------------------------------------------|
|                           | Siemens - Cillserstadmin/DocumentsNutomatisierungAnleitung PNT 507 & 527/Anle Projekt Bearbeiten Ansicht Einlöpen Online Extras Werkaruge Fenster Hille     P                                                                                                    | Ntung Mil 507 & 527                                                                                                    | - 🕶 🗙<br>Totally Integrated Automation<br>PORTAL                                                                                                    |
|                           | Anleitung PNT 507 & 527 + PLC_1 [CPU 1516F-3 PN/DP] + Dezentrale Peripher                                                                                                    | le  PROFINET IO-System (100): PN/E_1  Note: Topologiesicht                                                                                                    | Let Gerätesicht Optionen                                                                                                    |
|                           |                                                                                                    | Marketerskill         Barer, Sack         Parketerskill         Sack         Sack | Addation<br>M00000                                                                                                    |

Gerätename,Mit einem Doppelklick auf das Modul im Profinet Strang werden dieProfinet AdresseKommunikationsparameter des Modules angezeigt.

Hier wird die Konfiguration des Gerätenamens sowie der Profinet Adresse (IP) vorgenommen.

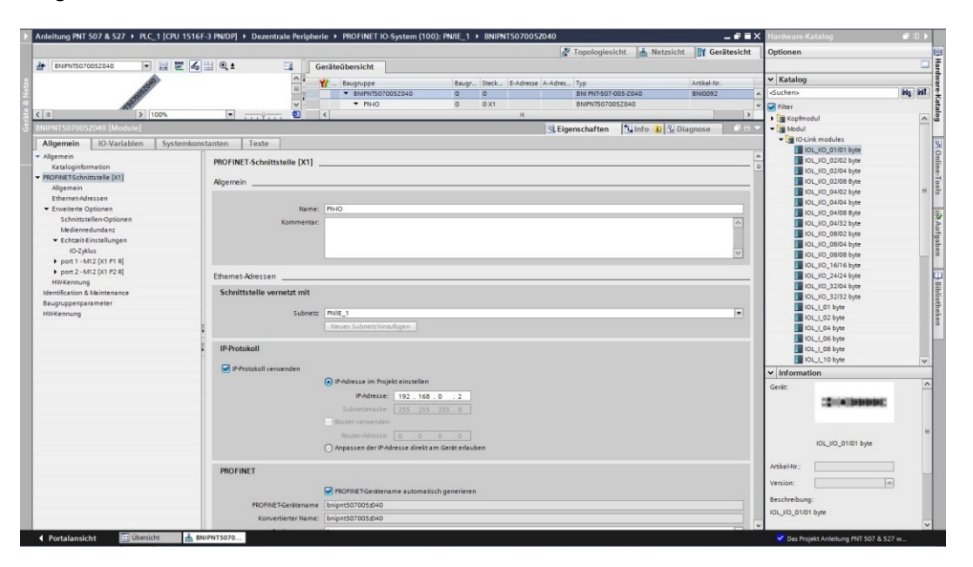

Gerätebeziehung aufbauen

"Gerätesicht"  $\rightarrow$  rechtsklick auf Modul  $\rightarrow$  "Gerätenamen zuweisen".

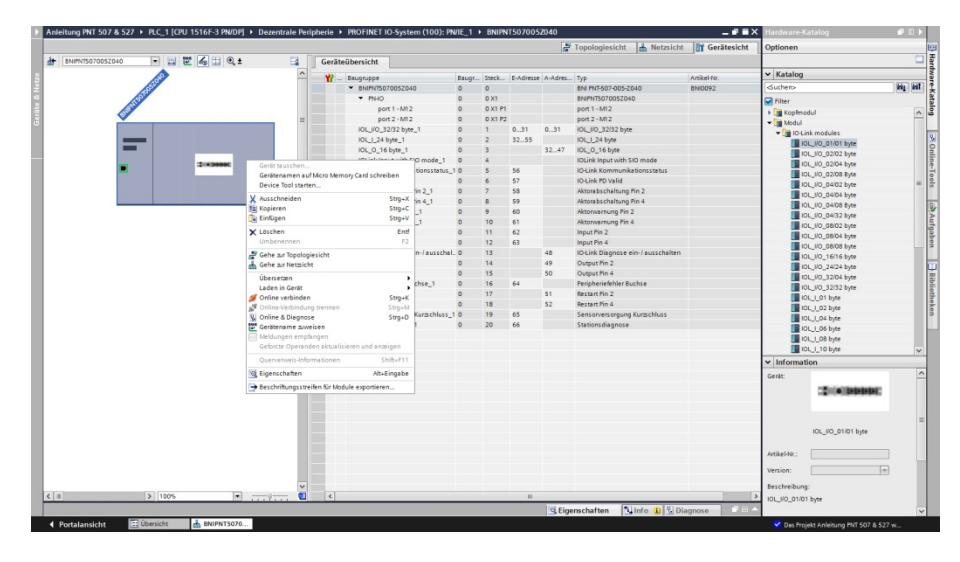

# Gerätenamen<br/>vergebenDen gewünschten Gerätenamen auswählen und mit Hilfe von "Name zuweisen" dem<br/>markierten, gefundenen Gerät vergeben.<br/>Der Gerätename muss der selbe Name sein wie zuvor unter Geräteeigenschaften

Der Gerätename muss der selbe Name sein wie zuvor unter Geräteeigenschaften konfiguriert (siehe vorige Seite)

Die Identifizierung findet über die MAC-Adresse (auf der Rückseite des Gerätes zu finden), oder über den Blink Test.

|             |                | Konfiguriertes P       | ROFINET-O          | Gerät                |                                                                      |                 |
|-------------|----------------|------------------------|--------------------|----------------------|----------------------------------------------------------------------|-----------------|
|             |                | PROFINET-Gerä          | tename:            | bnipnt507005z040     |                                                                      | •               |
|             |                | G                      | erätetyp:          | BNI PNT-507-005-2040 | 1                                                                    |                 |
|             |                | Online-Zugang          |                    |                      |                                                                      |                 |
|             |                | Typ der PG/PC-Schr     | nitts telle :      | PN/IE                |                                                                      | -               |
|             |                | PG/PC-Schr             | nitts telle :      | Intel(R) PRO/1000 N  | IT Desktop Adapter                                                   | • 🖲 🗹           |
| J.          |                | Gerätefilter           |                    |                      |                                                                      |                 |
| <u>а</u>    |                | 🖂 Nur Geräte           | aleichen Tvp       | s anzeigen           |                                                                      |                 |
|             |                | Nur falsch r           | narametriert       | e Geräte anzeigen    |                                                                      |                 |
|             |                |                        | parametrien        |                      |                                                                      |                 |
|             |                | Nur Geräte             | ohne Name          | n anzeigen           |                                                                      |                 |
|             | Erreichbare Te | eilnehmer im Netzwerk: |                    |                      |                                                                      |                 |
|             | IP-Adresse     | MAC-Adresse            | Gerät              | PROFINET-Gerätenam   | e Status                                                             |                 |
|             |                |                        |                    |                      |                                                                      |                 |
|             | 0.0.0.0        | 00-19-31-31-EE-25      | BNI PNT-5          | -                    | 🚹 Kein Geräter                                                       | name zugewiesen |
|             | 0.0.0.0        | 00-19-31-31-EE-25      | BNI PNT-5          |                      | 🚹 Kein Geräter                                                       | name zugewiesen |
|             | 0.0.0.0        | 00-19-31-31-EE-25      | BNI PNT-5          | -                    | /L Kein Geräter                                                      | name zugewiesen |
| <b>.</b>    | 0.0.0.0        | 00-19-31-31-EE-25      | BNI PNT-5          | -                    | 🚹 Kein Geräter                                                       | name zugewiesen |
| LED blinken | 0.0.0.0        | 00-19-31-31-EE-25      | BNI PNT-5          | -                    | /L Kein Geräter                                                      | name zugewiesen |
| LED blinken | 0.0.0.0        | 00-19-31-31-EE-25      | BNI PNT-5          |                      | /! Kein Geräter                                                      | name zugewiesen |
| LED blinken | 0.0.0.0        | 00-19-31-31-EE-25      | BNI PNT-5          |                      | /! Kein Geräter                                                      | name zugewiesen |
| LED blinken | 0.0.0.0<br><   | 00-19-31-31-EE-25      | BNI PNT-5          |                      | Kein Geräter                                                         | name zugewiesen |
| LED blinken | 0.0.0.0<br><   | 00-19-31-31-EE-25      | BNI PNT-5          |                      | I     Kein Geräter       I     Kein Geräter       I     Kein Geräter | name zugewiesen |
| LED blinken | ٩              | 00-19-31-31-EE-25      | BNI PNT-5          |                      | Kein Geräter                                                         | name zugewiesen |
| LED blinken | 0.0.0<br>(     | 00-19-31-31-EE-25      | BNI PNT-5          |                      | te aktualisieren                                                     | name zugewiesen |
| LED blinken | 0.0.0.0        | 00-19-31-31-EE-25      | BNI PNT-5          | III<br>Lis           | Kein Geräter<br>kein Geräter<br>te aktualisieren                     | name zugewiesen |
| LED blinken | 0.0.0.0        | 00-19-31-31-EE-25      | BNI PNT-5          |                      | Kein Geräter                                                         | name zugewiesen |
| LED blinken | 0.0.0.0        | 00-19-31-31-EE-25      | BNI PNT-5          |                      | 1 Kein Geräter                                                       | name zugewiesen |
| LED blinken | 0.0.0.0        | 00-19-31-31-EE-25      | BNI PNT-5          |                      | te aktualisieren                                                     | name zugewiesen |
| LED blinken | 0.0.0<br><     | 00-19-31-31-EE-25      | BNI PNT-5<br>tert. |                      | 1. Kein Geräter                                                      | name zugewiesen |
| LED blinken | 0.0.0<br><     | 00-19-31-31-EE-25      | BNI PNT-5<br>tert. |                      | Kein Geräter                                                         | name zugewiesen |
| LED blinken | 0.0.0          | 00-19-31-31-EE-25      | ENI PNT-S          |                      | f Kein Geräter                                                       | name zugewiesen |

Abschluss der Konfiguration Downloaden der Konfiguration in der HW-Konfig.

Daraufhin sollte der Bus Fehler am Modul verschwinden. Es könnte, speziell wenn IO-Link verwendet wird, weiterhin ein System Fehler aktiv sein.

Mögliche Ursachen:

- Leitungsbruch (Kein IO-Link Device angeschlossen)
- IO-Link Device Fehler(z.B. Externe Spannungsversorgung nicht angeschlossen)
- Validierung fehlgeschlagen

Sollte das Modul weiterhin einen Busfehler melden, könnte es ein Problem in einer der folgenden Punkte geben:

Gerätebeziehung nicht aufgebaut. Über "Zielsystem" -> "Ethernet" -> "Ethernet Teilnehmer" -> "Durchsuchen" das Netzwerk scannen und überprüfen ob sich das Gerät unter dem korrekten Gerätenamen und unter der korrekten IP Adresse meldet. Gegebenenfalls die Ethernet Adresse oder den Gerätenamen anpassen, den Gerätenamen erneut dem Gerät zuweisen und die Konfiguration downloaden.

| 5.2. | Funktionen in den<br>Modul<br>Eigenschaften | Beschreibung der Funktionen ir                                                                                                    | n den Modul - Eigenschaften                                                                                                    |
|------|---------------------------------------------|----------------------------------------------------------------------------------------------------|----------------------------------------------------------------------------------------------------|
|      | Moduleinstellungen                          | Globale Diagnose:<br>Mit dieser Funktion können alle<br>werden. (optische Diagnose Sig<br>sind nicht betroffen)                                                                                                | Diagnose Meldungen des Moduls erlaubt / unterdrückt<br>nale und Diagnose in konfigurierten Diagnosemodulen                                                                                                    |
|      |                                             | Unterspannung der Sensorvers<br>Mit dieser Funktion wird die Dia<br>Moduls erlaubt / unterdrückt. (o<br>Diagnosemodulen Signale ist n                                                                          | orgung:<br>gnose Meldung Unterspannung Sensorversorgung des<br>ptische Diagnose und Diagnose in konfigurierten<br>cht betroffen)                                                                                                    |
|      |                                             | Unterspannung der Aktorversor<br>Mit dieser Funktion wird die Dia<br>Moduls erlaubt / unterdrückt. (o<br>Diagnosemodulen ist nicht betre                                                                       | gung:<br>gnose Meldung Unterspannung Aktorversorgung des<br>ptische Diagnose Signale und Diagnose in konfigurierten<br>offen)                                                                                                    |
|      | Port Funktionalität                         | Sensorkurzschluss an Ausgang<br>Mit dieser Funktion wird die Dia<br>Moduls erlaubt / unterdrückt. (C<br>Diagnosemodulen ist nicht betro<br>konfiguriert sind. Als Eingänge<br>Hier kann die Funktion für jeden | :<br>gnose-Meldung Sensorkurzschluss an Ausgang des<br>ptische Diagnose und Diagnose in konfigurierten<br>offen) Funktion gilt nur für Kanäle/Pins, die als Ausgänge<br>konfigurierte Kanäle/Pins werden nicht beeinflusst.<br>einzelnen Port Pin definiert werden: |
|      |                                             | Sobligfor                                                                                                    | Eingang als Schligflorkontakt                                                                                                    |
|      |                                             | Öffnor                                                                                                    | Eingang als Öffnarkantakt                                                                                                    |
|      |                                             | Diagnoseeingang                                                                                                    | Eingang als Diagnospeingang                                                                                                    |
|      |                                             | Diagnoseeingang                                                                                                    | Lingang als Diagnoseeingang.                                                                                                    |
|      |                                             |                                                                                                    | Die Led geht auf Rot, wenn kein Signal anliegt                                                                                                    |
|      |                                             | Ausgang                                                                                                    | Ausgang Funktion                                                                                                    |
|      |                                             | Ausyally                                                                                                    | Ausyany i unklion                                                                                                    |

Safe StateDiese Funktion ist eine Ergänzung zu einer Ausgangskonfiguration des jeweiligen Port<br/>Pins.<br/>Für jeden Port Pin kann ein sicherer Zustand vordefiniert werden, die dieser im Falle eines<br/>Verlustes der Buskommunikation einnehmen soll.

| 5.3. | Bitmapping und<br>Funktion                                         | Bitmapp                                                                                  | ing und I                                                                                                    | Funktion                                                                                                   | der kon                                                                                                    | figurierba                                                                         | aren Moo                                                                                                    | dule                                                       |                                              |                                  |
|------|--------------------------------------------------------------------|------------------------------------------------------------------------------------------|----------------------------------------------------------------------------------------------------|----------------------------------------------------------------------------------------------------|----------------------------------------------------------------------------------------------------|------------------------------------------------------------------------------------|----------------------------------------------------------------------------------------------------|------------------------------------------------------------|----------------------------------------------|----------------------------------|
|      | Eingänge Pin 4<br>Eingänge Pin 2<br>Ausgänge Pin 4                 | Signale<br>Eingäng                                                                       | von konf<br>e Pin 4 /                                                                                               | igurierte<br>Eingäng                                                                                       | n Eingär<br>je Pin 2                                                                                                    | ngen ode<br>sowie Au                                                               | er Ausgä<br>usgänge                                                                                                | ngen we<br>Pin 4, A                                        | rden in d<br>usgänge                         | len Modulen<br>Pin 2 abgebildet. |
|      | Ausgänge Pin 2                                                     | Das Moo<br>Diagnos                                                                       | dul "Eing<br>eeingan                                                                                                | änge Pir<br>g Funktio                                                                                      | n 2" bilde<br>on ab.                                                                                                    | et außerc                                                                          | lem aucł                                                                                                    | n die Dia                                                  | gnose Ei                                     | ingänge der                      |
|      | IO-Link Module                                                     | Die IO-L                                                                                 | ink Mod                                                                                                    | ule sind i                                                                                                 | mmer na                                                                                                    | ach dem                                                                            | selben S                                                                                                    | Schema a                                                   | aufgebau                                     | ıt:                              |
|      |                                                                    | IOL_E/A                                                                                  | _x/xByte                                                                                                    | es<br>-Anzahl<br>die Pro<br>-E = Ein<br>A = Aus<br>E/A = s                                                 | der verv<br>zessdate<br>gangsda<br>sgangda<br>owohl E                                                                                                    | vendeter<br>enlänge o<br>aten<br>ten<br>ingangs-                                   | n Prozes<br>des IO-L<br>als aucl                                                                                   | sdaten (s<br>ink Devid<br>h Ausgar                         | sollte gle<br>ce sein)<br>ngsdaten           | ich oder größer als              |
|      | Aktorabschaltung<br>Pin 4 / Pin 2                                  | Bildet ei<br>am jewe                                                                     | nen Kurz<br>iligen Po                                                                                               | schluss<br>ort Pin at                                                                                      | zwische<br>).                                                                                                    | n einem                                                                            | gesetzte                                                                                                    | en Ausga                                                   | ang zu M                                     | asse                             |
|      |                                                                    | Bit 7                                                                                    | Bit 6                                                                                                    | Bit 5                                                                                                    | Bit 4                                                                                                    | Bit 3                                                                              | Bit 2                                                                                                    | Bit 1                                                      | Bit 0                                        |                                  |
|      |                                                                    | Port 7                                                                                   | Port 6                                                                                                    | Port 5                                                                                                    | Port 4                                                                                                    | Port 3                                                                             | Port 2                                                                                                    | Port 1                                                     | Port 0                                       |                                  |
|      | Aktorwarnung<br>Pin 4 / Pin 2                                      | Rückme                                                                                   | ldung we                                                                                                    | enn auf e                                                                                                  | inem nic                                                                                                    | cht geset                                                                          | zten Aus                                                                                                    | sgang ei                                                   | ne Spani                                     | nung eingespeist wird.           |
|      |                                                                    | Bit 7                                                                                    | Bit 6                                                                                                    | Bit 5                                                                                                    | Bit 4                                                                                                    | Bit 3                                                                              | Bit 2                                                                                                    | Bit 1                                                      | Bit 0                                        |                                  |
|      |                                                                    | ~                                                                                        | 9                                                                                                    | 5                                                                                                    | 4                                                                                                    | t 3                                                                                | rt 2                                                                                                    | ort 1                                                      | ort 0                                        |                                  |
|      |                                                                    | Port                                                                                     | Port                                                                                                    | Port                                                                                                    | Port                                                                                                    | Por                                                                                | Ро                                                                                                    | ā.                                                         | Ф.                                           |                                  |
|      | Restart Pin 4 /<br>Pin 2                                           | Wird die<br>kein auto<br>entsprec                                                        | se Funkt<br>omatisch                                                                                                | ton<br>L<br>ion konfi<br>er Neua<br>Bits den                                                               | iguriert v<br>nlauf dur<br>Port frei                                                                                                    | vird nach<br>rchgefüh<br>schalten                                                  | einem /<br>rt, sonde                                                                                               | Aktorkurz<br>ern man                                       | c<br>zschluss<br>muss du                     | rch Einsetzen des                |
|      | Restart Pin 4 /<br>Pin 2                                           | Wird die<br>kein auto<br>entsprec                                                        | se Funkt<br>omatisch<br>henden<br>Bit 6                                                                             | ton konfi<br>er Neua<br>Bits den<br>Bits 5                                                                 | iguriert v<br>nlauf dur<br>Port frei<br><b>Bit 4</b>                                                                                                    | vird nach<br>rchgefüh<br>schalten<br>Bit 3                                         | einem /<br>rt, sonde<br>Bit 2                                                                                      | Aktorkurz<br>ern man<br>Bit 1                              | c.<br>zschluss<br>muss du<br>Bit 0           | rch Einsetzen des                |
|      | Restart Pin 4 /<br>Pin 2                                           | Home     Wird die     kein auto     entsprect       Bit 7       L                        | tion<br>se Funkt<br>omatisch<br>chenden<br><b>Bit 6</b><br>0<br>tion                                                | tion konfi<br>er Neua<br>Bits den<br><b>Bit 5</b>                                                          | iguriert v<br>nlauf dur<br>Port frei<br><b>Bit 4</b>                                                                                                    | vird nach<br>rchgefüh<br>schalten<br><b>Bit 3</b>                                  | einem /<br>rt, sonde<br>Bit 2                                                                                      | Aktorkurz<br>ern man<br>Bit 1                              | C<br>zschluss<br>muss du<br>Bit 0            | rch Einsetzen des                |
|      | Restart Pin 4 /<br>Pin 2<br>IO-Link Diagnose<br>ein- / ausschalten | Wird die<br>kein auto<br>entsprec<br>Bit 7                                               | se Funkt<br>omatisch<br>chenden<br>Bit 6<br>0<br>5<br>0<br>5<br>0<br>1<br>0-Link<br>die gew                         | tion konfi<br>er Neua<br>Bits den<br>Bits 5<br>G<br>tion konf<br>Diagnose<br>ünschter                      | iguriert v<br>nlauf dui<br>Port frei<br><b>Bit 4</b><br><b>4</b><br><b>4</b><br><b>4</b><br><b>4</b><br><b>4</b><br><b>4</b><br><b>5</b><br><b>6</b><br><b>1</b><br><b>1</b><br><b>1</b><br><b>1</b><br><b>1</b><br><b>1</b><br><b>1</b><br><b>1</b><br><b>1</b><br><b>1</b> | vird nach<br>rchgefüh<br>schalten<br>Bit 3<br>m<br>E<br>C<br>Ports de<br>vieder ak | Bit 2<br>Reinem /<br>rt, sonde<br>Bit 2<br>C<br>E<br>C<br>C<br>C<br>C<br>C<br>C<br>C<br>C<br>C<br>C<br>C<br>C<br>C | Aktorkurz<br>ern man<br>Bit 1                              | ດ<br>zschluss<br>muss du<br>Bit 0<br>0<br>ປັ | rch Einsetzen des                |
|      | Restart Pin 4 /<br>Pin 2<br>IO-Link Diagnose<br>ein- / ausschalten | Wird die<br>kein auto<br>entsprec<br>Bit 7<br>E<br>G<br>Wird die<br>wird die<br>kann für | se Funkt<br>omatisch<br>chenden<br>Bit 6<br>0<br>5<br>6<br>Se Funk<br>IO-Link<br>die gew                            | tion konfi<br>er Neua<br>Bits den<br>Bits den<br>Bit 5<br>us<br>tion konf<br>Diagnose<br>ünschter<br>Bit 5 | iguriert v<br>nlauf dur<br>Port frei<br><b>Bit 4</b><br>•<br>•<br>•<br>•<br>•<br>•<br>•<br>•<br>•<br>•<br>•<br>•<br>•<br>•<br>•<br>•<br>•<br>•<br>•                                                                                                    | vird nach<br>rchgefüh<br>schalten<br><b>Bit 3</b><br>M<br>Ports de<br>vieder ak    | Bit 2<br>eaktiviert<br>Bit 2<br>Bit 2<br>Bit 2                                                                     | Aktorkurz<br>ern man<br>Bit 1<br>E<br>C<br>t und<br>erden. | د<br>schluss<br>muss du<br>Bit 0             | rch Einsetzen des                |
|      | Restart Pin 4 /<br>Pin 2<br>IO-Link Diagnose<br>ein- / ausschalten | Wird die<br>kein auto<br>entsprece<br>Bit 7<br>L<br>U<br>Wird die<br>kann für<br>Bit 7   | te<br>se Funkt<br>omatisch<br>henden<br><b>Bit 6</b><br>هو تن<br>م<br>Se Funk<br>IO-Link<br>die gew<br><b>Bit 6</b> | tion konfi<br>er Neua<br>Bits den<br>Bits 5<br>us<br>tion konf<br>Diagnose<br>ünschtei<br>Bit 5            | iguriert v<br>nlauf dur<br>Port frei<br><b>Bit 4</b><br>• ± 50<br>• • • • • • • • • • • • • • • • • • •                                                                                                     | vird nach<br>rchgefüh<br>schalten<br><b>Bit 3</b><br>Ports de<br>vieder ak         | einem /<br>rt, sonde<br>Bit 2<br>C<br>Eaktiviert<br>ctiviert wo<br>Bit 2                                           | Aktorkurz<br>ern man<br>Bit 1<br>tund<br>erden.<br>Bit 1   | Bit 0                                        | rch Einsetzen des                |

| IO-Link<br>Kommunikation        | Bitstatus              | für jede          | n IO-Linl             | k Port, R                 | ückmeld            | lung ob e | eine Korr    | nmunikat    | ion aufgebaut ist. |
|---------------------------------|------------------------|-------------------|-----------------------|---------------------------|--------------------|-----------|--------------|-------------|--------------------|
|                                 | Bit 7                  | Bit 6             | Bit 5                 | Bit 4                     | Bit 3              | Bit 2     | Bit 1        | Bit 0       |                    |
|                                 | Port 7                 | Port 6            | Port 5                | Port 4                    | Port 3             | Port 2    | Port 1       | Port 0      |                    |
|                                 | D:: 7                  |                   | D:1 5                 | Dit 4                     |                    |           | D:: 4        |             |                    |
| IO-LINK PD Valid                | BIt /                  | BIT 0             | BIT 2                 | BIT 4                     | BIT 3              | BIT 2     | BIT 1        | BITU        |                    |
|                                 | Port 7                 | Port 6            | Port 5                | Port 4                    | Port 3             | Port 2    | Port 1       | Port 0      |                    |
| Peripheriefehler<br>Buchse      | Rückme                 | ldung au          | f welche              | m Port e                  | in Fehle           | r aufgetr | eten ist.    |             |                    |
|                                 | Bit 7                  | Bit 6             | Bit 5                 | Bit 4                     | Bit 3              | Bit 2     | Bit 1        | Bit 0       |                    |
|                                 | Port 7                 | Port 6            | Port 5                | Port 4                    | Port 3             | Port 2    | Port 1       | Port 0      |                    |
| Kurzschluss<br>Sensorversorgung | Rückme                 | ldung an          | welcher               | m Port ei                 | in Kurzso          | chluss de | er Senso     | rversorg    | ung vorliegt.      |
|                                 | Bit 7                  | Bit 6             | Bit 5                 | Bit 4                     | Bit 3              | Bit 2     | Bit 1        | Bit 0       |                    |
|                                 | Port 7                 | Port 6            | Port 5                | Port 4                    | Port 3             | Port 2    | Port 1       | Port 0      |                    |
| Stationsdiagnose                | Rückme                 | ldung we          | elcher Fo             |                           |                    |           |              |             |                    |
|                                 | Bit 7                  | Bit 6             | Bit 5                 | Bit 4                     | Bit 3              | Bit 2     | Bit 1        | Bit 0       | l                  |
|                                 | IO-Link<br>Kurzschluss | Aktor-<br>Warnung | Aktor-<br>Kurzschluss | Sensorspg.<br>Kurzschluss | Externer<br>Fehler | YN ON     | US Aktor     | US Sensor   |                    |
| Display LED                     | Displayf               | unktione          | n                     |                           |                    |           |              |             |                    |
|                                 | Bit 7                  | Bit 6             | Bit 5                 | Bit 4                     | Bit 3              | Bit 2     | Bit 1        | Bit 0       |                    |
|                                 |                        |                   |                       |                           |                    |           | Grüne<br>LED | Rote<br>LED |                    |

# IO-Link Konfiguration

In den Eigenschaften des IO-Link Moduls, können die IO-Link Parameter des jeweiligen Port geändert werden.

| stellung PNT 507 & 527 PLC_1 [CP0                                                                                                    | 1516P-3 PN/DPJ Dezentrale Periprie | ne • PROFINET IO-System (100): P                                                                                                    | NVIC_1 | DNIP  | 1507005   | 2040     |                            |                    | naroware-Katalog    |   |
|----------------------------------------------------------------------------------------------------|------------------------------------|----------------------------------------------------------------------------------------------------|--------|-------|-----------|----------|----------------------------|--------------------|---------------------|---|
|                                                                                                    |                                    |                                                                                                    |        |       |           | e e      | Topologiesicht             | ht Gerätesicht     | Optionen            |   |
| • BNIPNTSD7005Z040 • 🔛 🔛                                                                                                    |                                    | eräteübersicht                                                                                                    |        |       |           |          |                            |                    |                     |   |
| de la constanción de la constanción de la constanci de la constanción de la constanción de la constanc | ^                                  | V _ Baugruppe                                                                                                    | Baugr  | Steck | E-Adresse | A-Adres. | Typ                        | Artikel-Nr.        | ✓ Katalog           |   |
| 1550                                                                                                    | -                                  | · BNIFWTS070052040                                                                                                    | 0      | 0     |           |          | ENI PNT-507-005-2040       | BN0092             | Suchero             | H |
| 190                                                                                                    | •                                  | PNHO                                                                                                    | 0      | 0 X1  |           |          | EN/PNT5070052040           |                    | Filter              |   |
| 100                                                                                                    | 2                                  | IOL_I/O_32/32 byte_1                                                                                                    | 0      | 1     | 031       | 031      | IOL_I/O_32/32 byte         |                    | Kopfmodul           |   |
| *                                                                                                    |                                    | IOL_I_24 byte_1                                                                                                    | 0      | 2     | 32.55     |          | IOL_1_24 byte              |                    | - Modul             |   |
|                                                                                                    |                                    | IOL_0_16 byte_1                                                                                                    | 0      | 3     |           | 3247     | IOL_O_16 byte              |                    | • 📑 IO-Link modules |   |
| 2 1925                                                                                                    |                                    | KOLINK INDUT WITH SIO mode 1                                                                                                    | 0      |       | - 10      |          | IOLINK Input with SIO mode |                    | IOL_IIO_01/01 byte  |   |
| 10. 23/23 Index 1 [Markela]                                                                                                    |                                    |                                                                                                    | _      | _     |           | lol et a | (*)                        |                    | IOL_IIO_02/02 byte  |   |
| vo_sz/sz byte_t (wooone)                                                                                                    |                                    |                                                                                                    |        |       |           | 309      | inschaften  Sinto NIS      | Usagnose Inc. 1010 | IOL_NO_02/04 byte   |   |
| gemein IO-Variablen Syste                                                                                                    | emkonstanten Texte                 |                                                                                                    |        |       |           |          |                            |                    | IOL_IO_02/08 Byte   |   |
| emein                                                                                                    | Baugguppenparameter                |                                                                                                    |        |       |           |          |                            |                    | IDL_ID_0402 Byte    |   |
| Kataloginformation                                                                                                    | orogroppenparameter                |                                                                                                    |        |       |           |          |                            |                    | IDL ID GADS Byte    |   |
| gänge                                                                                                    | Zyklus-Einstellung                 |                                                                                                    |        |       |           |          |                            |                    | IDL IO. 04/32 byte  |   |
| igruppen para meter                                                                                                    |                                    | La seconda de                                                                                                    |        |       |           |          |                            |                    | IOL_IIO_08/02 byte  |   |
| Parenter                                                                                                    | Zythuszeit                         | automatisch                                                                                                    |        |       |           |          |                            |                    | IOL_IIO_08/04 byte  |   |
| tennung                                                                                                    | 0.0.000                            |                                                                                                    |        |       |           |          |                            |                    | IOL_IIO_08/08 byte  |   |
|                                                                                                    | Datenauswahl                       |                                                                                                    |        |       |           |          |                            |                    | IDL_I/0_16/16 byte  |   |
|                                                                                                    | Datassauce chain Officer           | 10                                                                                                    | -      |       |           |          |                            |                    | IOL_I/O_24/24 byte  |   |
|                                                                                                    |                                    | 145                                                                                                    | _      |       |           |          |                            |                    | IOL_IIO_32/04 byte  |   |
|                                                                                                    | max, cingangs oa teniange.         | 32                                                                                                    | _      |       |           |          |                            |                    | IOL_IIO_32/32 byte  |   |
|                                                                                                    | Malidianana                        |                                                                                                    |        |       |           |          |                            |                    | IOL_(_01 byte       |   |
|                                                                                                    | vanderung                          |                                                                                                    |        |       |           |          |                            |                    | IDL_CO2 Byte        |   |
|                                                                                                    | Validierungsmodus:                 | keine Validierung                                                                                                    |        |       |           |          |                            |                    | IDL 1 06 hote       |   |
|                                                                                                    | Hersteller ID C                    | 0                                                                                                    |        |       |           |          |                            |                    | IOL 1 08 byte       |   |
|                                                                                                    | -                                  |                                                                                                    |        |       |           |          |                            |                    | IOL_L_10 byte       |   |
|                                                                                                    | Hersteiler ib 1:                   | 0                                                                                                    | -      |       |           |          |                            |                    | ✓ Information       | - |
|                                                                                                    | Device ID 0:                       | 0                                                                                                    |        |       |           |          |                            |                    | - micrimation       | - |
|                                                                                                    | Device ID 1:                       | 0                                                                                                    |        |       |           |          |                            |                    | Gene                |   |
|                                                                                                    | Device ID 2:                       | 0                                                                                                    |        |       |           |          |                            |                    |                     | 6 |
|                                                                                                    | Seriennummer:                      |                                                                                                    |        |       |           |          |                            |                    |                     |   |
|                                                                                                    | Parameter server                   |                                                                                                    |        |       |           |          |                            |                    | IOL_IIO_01/01 byte  |   |
|                                                                                                    | Parameter Server Einstellung       | auroauchaltet                                                                                                    |        |       |           |          |                            |                    |                     |   |
|                                                                                                    | tantine in server Ensteining.      | and an and a second second sec |        |       |           |          |                            |                    | Artikel-Nr.:        |   |
|                                                                                                    |                                    |                                                                                                    |        |       |           |          |                            |                    | Version:            |   |
|                                                                                                    |                                    |                                                                                                    |        |       |           |          |                            |                    | Beschreibung:       |   |
|                                                                                                    |                                    |                                                                                                    |        |       |           |          |                            |                    | 101 100 01/01 http: |   |
|                                                                                                    |                                    |                                                                                                    |        |       |           |          |                            |                    | inclusion of the    |   |
|                                                                                                    | 2 BUDYTSOTO                        |                                                                                                    |        | -     |           |          |                            |                    |                     |   |

| IO-Link<br>Funktionen   | Erklärung der möglichen Einstellungen in den Eigenschaften des IO-Link Ports                                                                                                    |
|-------------------------|----------------------------------------------------------------------------------------------------|
| Zyklus<br>Einstellungen | Mit diesem Parameter kann die IO-Link Kommunikationsgeschwindigkeit beeinflusst<br>werden.<br>Berechnet durch dem Multiplikator und der Zykluszeit Basis kann die IO-Link Zykluszeit<br>erhöht werden.<br>Über das scroll down Menü kann die Zykluszeit Basis verstellt werden, der Multiplikator ist<br>von 063 dezimal verstellbar.                                                                                                    |
| Datenauswahl            | Mit dem Datenausschnitt-Offset kann das Startbyte der Prozessdaten festgelegt werden.<br>Bei der max. Eingangsdatenlänge wird die tatsächliche Prozessdatenlänge des IO-Link<br>Devices eingegeben. Diese Einstellungen sind nur für die Eingangsdaten.<br>Das sichtbare Datenfenster der Eingangsdaten kann nun über ein IO-Link Modul mit<br>entsprechender Prozessdatenlänge angepasst werden.                                                                                                    |
| Validierung             | <ul> <li>Keine Validierung: Validierung deaktiviert, jedes Device wird akzeptiert</li> <li>Kompatibilität: Hersteller ID und Device ID wird mit den Daten des Moduls verglichen.<br/>Nur bei Übereinstimmung wird die IO-Link Kommunikation gestartet. Hersteller ID und<br/>Device ID wird in dezimal eingegeben.</li> <li>Identität: Hersteller ID und Device ID sowie die Seriennummer wird mit den Daten des<br/>Moduls verglichen. Nur bei Übereinstimmung wird die IO-Link Kommunikation gestartet.<br/>Hersteller ID und Device ID wird in dezimal, Die Seriennummer wird in ASCII code<br/>eingegeben</li> </ul> |

Parameter Server

### Ausgeschaltet:

Datenhaltungsfunktionen deaktiviert, gespeicherte Daten bleiben gespeichert.

### Löschen:

Datenhaltungsfunktionen deaktiviert, gespeicherte Daten werden gelöscht.

# Wiederherstellen:

Es wird nur ein Download der Parameterdaten auf das IO-Link Device durchgeführt. Sobald sich die gespeicherten Parameterdaten im Parameterserver des Ports vom angeschlossenen IO-Link Device unterscheiden wird ein Download durchgeführt. Einzige Ausnahme: Der Parameterserver ist leer. Dann wird einmalig ein Upload durchgeführt.

# Sichern/Wiederherstellen:

Es wird ein Up- und Download der Parameterdaten auf das IO-Link Device durchgeführt. Sobald sich die gespeicherten Parameterdaten im Parameterserver des Ports vom angeschlossenen IO-Link Device unterscheiden und keine Upload Anforderungen vom IO-Link Device vorhanden ist, wird ein Download durchgeführt.

Sobald ein Device einen Upload angefordert (Uploadflag gesetzt) oder wenn im Master Port keine Daten hinterlegt sind (z.B. nach Löschung der Daten oder vor dem ersten Datenupload) startet der Master einen Upload der Parameterdaten aus dem Device.

# Hinweis

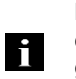

Nach dem Upload der Parameterdaten bleibt bis zum Löschen der Datensätze ebenfalls die Vendor ID und Device ID des angeschlossenen IO-Link Devices gespeichert.

Es findet beim Anlauf des angeschlossenen IO-Link Devices eine Validierung statt. Somit kann dann nur ein IO-Link Device vom gleichen Typ für die Datenhaltung eingesetzt werden.

# 6 Parametrieren von IO-Link Devices

**Möglichkeiten** IO- Link Devices können über den Webserver, Funktionsbausteine und das IO-Link Device Tool parametriert werden.

Bei der Benutzung des Device Tools sowie des Webservers wird der Großteil der Parameter welche benötigt werden, von der Software übernommen.

Das Beispielprojekt mit dem IO\_Call Funktionsbaustein der Siemens AG kann von der Balluff Homepage geladen werden.

Webserver und IO-Link Device Tool greifen direkt auf das Modul zu, mit dem Funktionsbaustein wird ein Telegramm zusammengebaut welches über DPV1 Funktionen an den Master übertragen wird.

Funktions-Der Funktionsbaustein "IOL\_Call" baut ein Telegramm zusammen, welches über DPV1BausteinFunktionen an den Master übertragen wird. Folgende Einstellungen sind hierfür notwendig:

| Diagnoseadresse | Es wird die Diagnoseadresse vom IO-Link Kopfmodul verwendet |
|-----------------|-------------------------------------------------------------|
| CAP- Zugang     | 255                                                         |

Das Beispielprojekt mit dem IOL\_Call Funktionsbaustein der Siemens AG kann von der Balluff Homepage geladen werden.

Der Aufbau des Telegramms wird in folgender Tabelle beschrieben:

| Bereich        | Größe | Wert   | Definition                                    |
|----------------|-------|--------|-----------------------------------------------|
|                | in    |        |                                               |
|                | Byte  |        |                                               |
| Call – Header  | 1     | 08h    | 08h für "CALL", fix                           |
|                | 1     | 0      | IOL-Master                                    |
|                |       | 163    | Port Nummer                                   |
|                |       | 64255  | Reserved                                      |
|                | 2     | 65098  | FI_Index, IO-Link Header is following         |
| IO-Link Header | 1     | 0255   | Aufgabe                                       |
|                |       |        | 2 = Schreiben                                 |
|                |       |        | 3 = Lesen                                     |
|                | 2     | 032767 | IO-Link Index                                 |
|                |       | 65535  | Port Funktion                                 |
|                | 1     | 0255   | IO-Link Subindex                              |
| Datenbereich   | 232   |        | Bereich der zu schreibenden -oder zu lesenden |
|                |       |        | Daten                                         |

Um Daten auslesen zu können, muss dem Master eine Leseaufgabe für den entsprechenden Slot/Index/Subindex übermittelt werden.

Dafür muss das Telegramm entsprechend angepasst (Slot, Index), sowie bei "Aufgabe" 0x03 für Lesen eingetragen werden. Daraufhin kann das Telegramm per Schreibbefehl an das entsprechende Modul geschickt werden.

Das Modul liest die Daten aus dem IO-Link Device aus. Die Daten können über ein Lesen mit demselben Telegramm abgeholt werden.

Schreiben Um Daten schreiben zu können, muss dem Master eine Schreibaufgabe für den entsprechenden Slot/Index/Subindex übermittelt werden.

> Dafür muss das Telegramm entsprechend angepasst (Slot, Index), sowie bei "Aufgabe" 0x02 für Schreiben eingetragen werden. Daraufhin kann das Telegramm per Schreibbefehl an das entsprechende Modul geschickt werden.

Lesen

# 7 Display

7.1. Allgemeines Das Display des BNI PNT-50x-105-Z015, besteht aus zwei LEDs, zwei Tasten und einem LCD-Display. Eine Hintergrundbeleuchtung ist eingebaut, so dass eine Lesbarkeit auch bei schwachem Umgebungslicht gewährleistet ist. Die Hintergrundbeleuchtung wird auch aktiviert sobald das Menu gestartet wird. Es ist möglich den Stationsname anzuzeigen. Bei Auslieferungszustand wird "no name"

angezeigt, das heißt, dass dem Modul noch kein Name zugewiesen wurde. Die IP Einstellungen werden durch folgende Punkte dargestellt und spiegeln die aktuelle Konfiguration des Moduls wieder.

- IP Adresse (IP)
- Subnetmaske (SN)
- Gatewayadresse (GW)

Jede Adresse besteht aus 4 Oktetts.

Zusätzlich zeigt das Display Informationen über den Namen des Geräts, der Hardware- und Software-Version und die MAC-ID.

Ein Zurücksetzen der Adresseinstellungen auf Werkseinstellungen ist ebenfalls über das Display möglich.

7.2. Steuerung und Darstellung

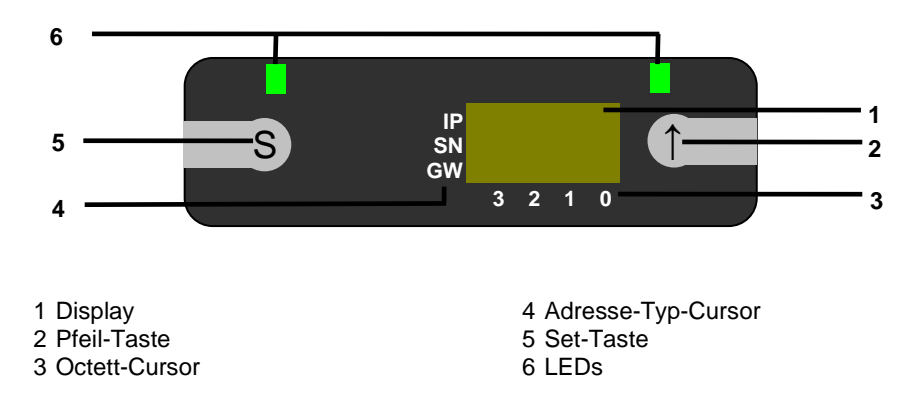

**Pfeil-Taste:** Diese Taste wird verwendet, um durch die Einträge des Menüs zu gehen und ist eine Kurzzeit-Drucktaste. Das Display zeigt den Standard Bildschirm nach 10 Sekunden Inaktivität auf.

**Octett-Cursor:** Die Standardstellung des Oktett-Cursors ist die Position 0, diese stellt das niederwertigste Oktett dar.

Adresse-Typ-Cursor: Die Standardstellung des Adresse-Typ-Cursors ist die Position IP. **Set-Taste:** Diese Taste wird verwendet, um den Bearbeitungsmodus zu starten und zu speichern oder eine Änderung in der Konfiguration zu bestätigen.

**LEDs:** Die beiden Leds können über die Prozessdaten des Moduls angesteuert werden. Dazu muss das Modul "Display Leds" ausgewählt werden.

#### 7 Display

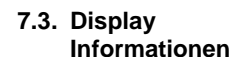

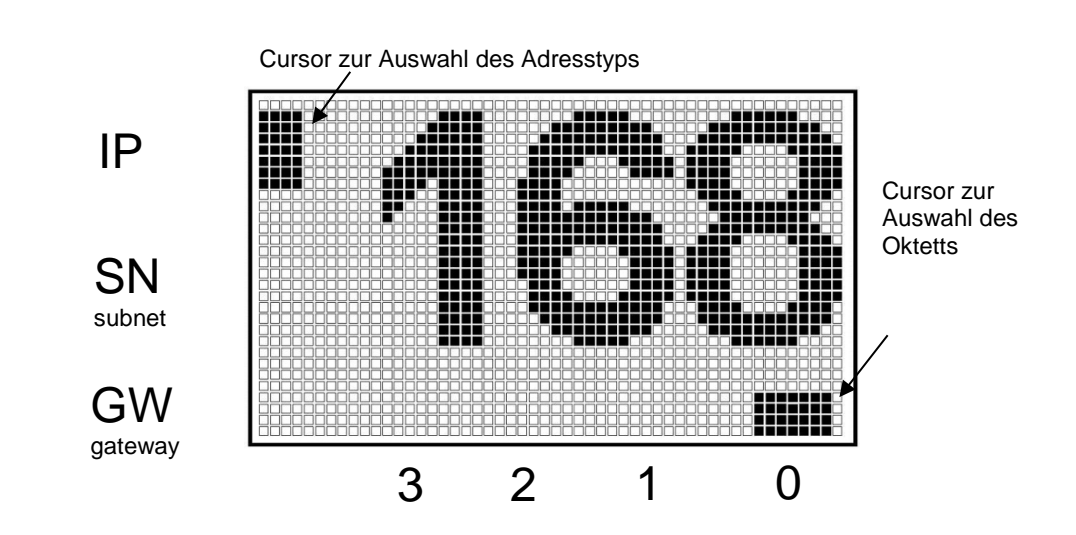

7.4. Design und Symbole

| In den folgenden<br>Funktionalität ver | Flussdiagrammen werden einige Symbole zur Beschreibung der Display-<br>wendet: |
|----------------------------------------|--------------------------------------------------------------------------------|
|                                        | Aktueller Zustand                                                              |
| $\rightarrow$                          | Umschalten                                                                     |
| S                                      | Bedingung: Kurzes Drücken der Set-Taste                                        |
| S                                      | Bedingung: Langes Drücken der Set-Taste (min. 3 Sekunden)                      |
|                                        | In den folgenden<br>Funktionalität ver<br>S<br>S<br>S                          |

- $(\uparrow)$ Bedingung: Kurzes Drücken der Pfeiltaste
- 7.5. Inbetriebnahme

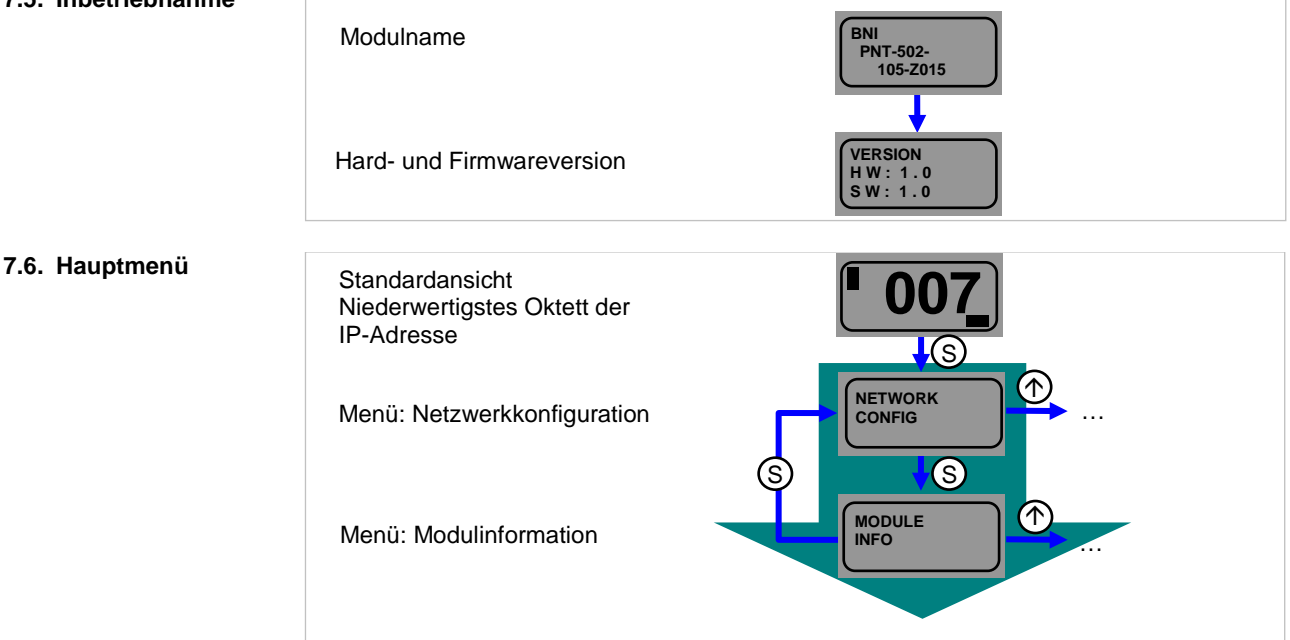

- Die Set-Taste kurz drücken, um durch das Hauptmenü zu scrollen. •
- Die Pfeil-Taste drücken, um das Menü aufzurufen. •

# 7 Display

# 7.7. Factory Reset

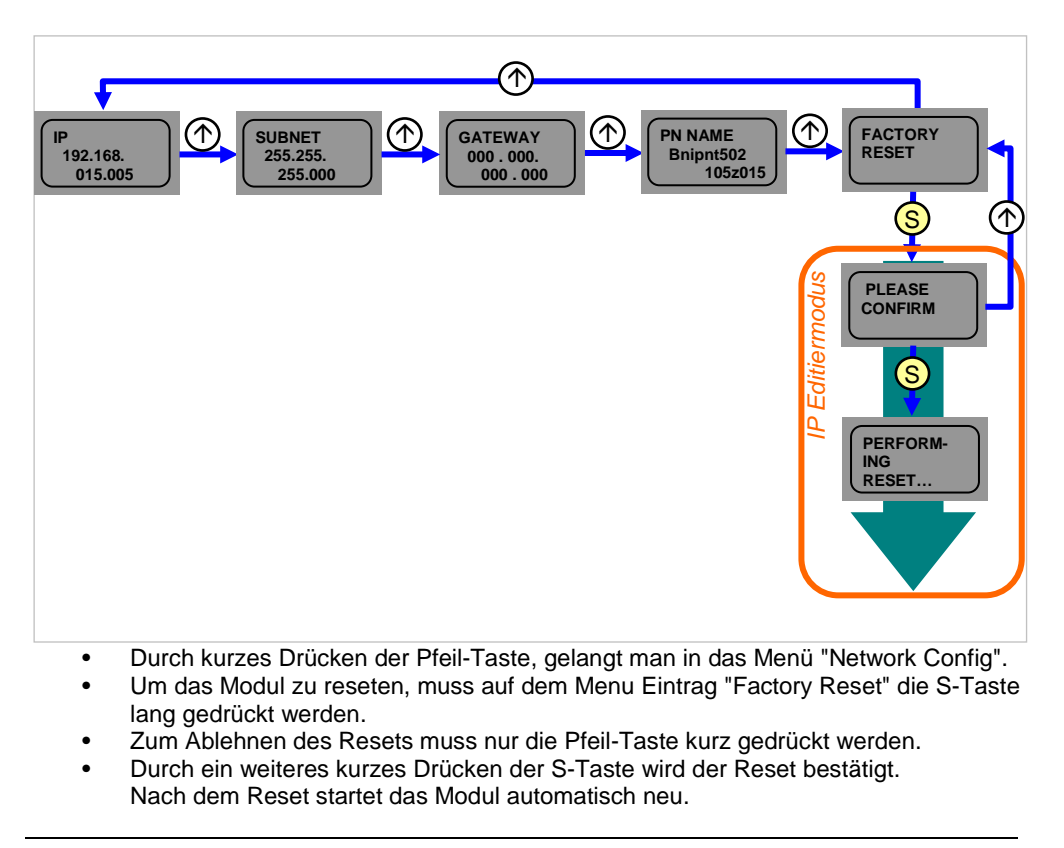

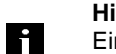

### Hinweis

Ein Factory Reset kann nur nach einem Spannungsreset ohne angeschlossenem Netzwerkkabel durchgeführt werden.

7.8. Modulinformationen

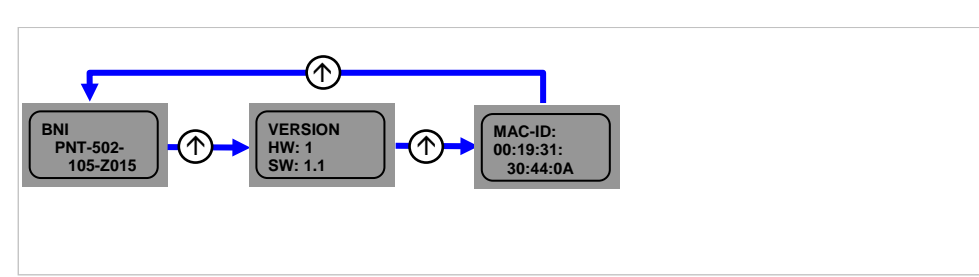

- Ein kurzes Drücken der Pfeil-Taste erlaubt das Scrollen durch das Menü "Modulinformationen".
- Als Informationen werden der Produktname, die Modul-Updates und die MacID angezeigt.

# 8.1. Diagnose<br/>MeldungDie Diagnose Meldung welche das Modul bei einem Fehler generiert wird im Regelfall von<br/>der SPS ausgelesen und verarbeitet. Es ist ebenso möglich die Diagnose mittels<br/>Funktionsbausteine aus dem Modul auszulesen und auszuwerten.

Die Diagnose Meldung ist 34 Byte lang und in 3 Blöcke unterteilt: Block Header, Alarm Specifier, Channel Properties

| Byte | Wert | Bedeutung              | Block                |
|------|------|------------------------|----------------------|
| 0    | 00   | Block Type             |                      |
| 1    | 02   | Вюск туре              |                      |
| 2    | 00   | Block Length           |                      |
| 3    | 1E   | Blook Longar           |                      |
| 4    | 01   | Block Version High     |                      |
| 5    | 00   | Block Version Low      |                      |
| 6    | 00   | Alarmtype              |                      |
| 7    | 01   | Латтурс                |                      |
| 8    | 00   |                        |                      |
| 9    | 00   |                        |                      |
| 10   | 00   | AFI                    |                      |
| 11   | 00   |                        |                      |
| 12   | 00   | Clotnumber             | BlockHeader          |
| 13   | 01   | Siothumber             |                      |
| 14   | 00   | Outballation with a r  |                      |
| 15   | 01   | Subsiotnumber          |                      |
| 16   | 00   |                        |                      |
| 17   | 00   |                        |                      |
| 18   | 00   | Module Ident           |                      |
| 19   | XX   |                        |                      |
| 20   | 00   |                        |                      |
| 21   | 00   |                        |                      |
| 22   | 00   | Submodule Ident        |                      |
| 23   | 01   |                        |                      |
| 24   | A8   | Alerra Creacifier      |                      |
| 25   | XX   | AlarmSpecilier         |                      |
| 26   | 80   | Lissa Otmusture Islant | Alexand On a sifi an |
| 27   | 00   | User Structure Ident   | AlarmSpecifier       |
| 28   | 00   |                        |                      |
| 29   | 08   | Channelnumber          |                      |
| 30   | 08   |                        |                      |
| 31   | 00   | ChannelProperties      |                      |
| 32   | 00   |                        | ChannelProperties    |
| 33   | 1A   | ChannelError I ype     |                      |

| 2. Block Header      | Der erste Teil der Diagnose                                                                                                    | ist der sogenannte Block Header, welcher 24 Byte lang |  |
|----------------------|----------------------------------------------------------------------------------------------------|-------------------------------------------------------|--|
| Block Type           | Die ersten 2 Byte des Block-<br>Datentyp zu definieren.                                                                                                    | -Headers werden durch den Block Typ beschrieben um o  |  |
|                      | Mögliche Werte                                                                                                    | Bedeutung                                             |  |
|                      | 0x0002                                                                                                    | Alarm Notification Low                                |  |
| Block Length         | 2 Byte Daten, die die Länge der folgenden Diagnosemeldung beschreiben.<br>(für die komplette Diagnosemeldung müssen die 2 Byte von Block Typ und die 2 E<br>Block Länge addiert werden).<br>Low Byte fest auf 0x01, High Byte fest auf 0x00 |                                                       |  |
| <b>Block Version</b> |                                                                                                    |                                                       |  |
| Alarm Type           | 2 Byte, hier steht die Informa                                                                                                    | ation um welchen Alarm Typ es sich handelt            |  |
|                      | Mögliche Werte                                                                                                    | Bedeutung                                             |  |
|                      | 0x0001                                                                                                    | Diagnose                                              |  |
| API                  | 4 Byte, default ist 0.                                                                                                    |                                                       |  |
|                      | Mögliche Werte                                                                                                    | Bedeutung                                             |  |
|                      | 0x0000000                                                                                                    | Default Wert                                          |  |
|                      | BNI PNT-508-105-Z015                                                                                                    |                                                       |  |
|                      | Mogliche Werte                                                                                                    | Bedeutung                                             |  |
|                      | 0x0001                                                                                                    | Slot 2 0 (IQ Link Darta 0 Z)                          |  |
|                      | 0x0002                                                                                                    | Slot 2 - 9 (IO Link Ports 0 - 7)                      |  |
|                      | 0x0003                                                                                                    | Slot 2 - 9 (IO-LINK Ports $0 - 7$ )                   |  |
|                      | 0x0004                                                                                                    | Slot 2 - 9 (IO-Link Ports 0 - 7)                      |  |
|                      | 0x0006                                                                                                    | Slot 2 - 9 (IO-Link Ports 0 - 7)                      |  |
|                      | 0x0007                                                                                                    | Slot 2 - 9 (IO-Link Ports 0 - 7)                      |  |
|                      | 0x0008                                                                                                    | Slot 2 - 9 (IO-Link Ports 0 - 7)                      |  |
|                      | 0x0009                                                                                                    | Slot 2 - 9 (IO-Link Ports 0 - 7)                      |  |
|                      | 0x0010                                                                                                    | Slot 10 - 25 (Standard IO-Module)                     |  |
|                      | 0x0011                                                                                                    | Slot 10 - 25 (Standard IO-Module)                     |  |
|                      | 0x0012                                                                                                    | Slot 10 - 25 (Standard IO-Module)                     |  |
|                      | 0x0013                                                                                                    | Slot 10 - 25 (Standard IO-Module)                     |  |
|                      | 0x0014                                                                                                    | Slot 10 - 25 (Standard IO-Module)                     |  |
|                      | 0x0015                                                                                                    | Slot 10 - 25 (Standard IO-Module)                     |  |
|                      | 0x0016                                                                                                    | Slot 10 - 25 (Standard IO-Module)                     |  |
|                      | 0x0017                                                                                                    | Slot 10 - 25 (Standard IO-Module)                     |  |
|                      | 0x0018                                                                                                    | Slot 10 - 25 (Standard IO-Module)                     |  |
|                      | UXU019                                                                                                    | Slot 10 - 25 (Standard IO-Module)                     |  |

| Mögliche Werte | Bedeutung                        |
|----------------|----------------------------------|
| 0x0001         | Slot 1 (Kopfmodul)               |
| 0x0002         | Slot 2 - 5 (IO-Link Ports 4 - 7) |
| 0x0003         | Slot 2 - 5 (IO-Link Ports 4 - 7) |
| 0x0004         | Slot 2 - 5 (IO-Link Ports 4 - 7) |
| 0x0005         | Slot 2 - 5 (IO-Link Ports 4 - 7) |
| 0x0006         | Slot 6 - 21 (Standard IO-Module) |
| 0x0007         | Slot 6 - 21 (Standard IO-Module) |
| 0x0008         | Slot 6 - 21 (Standard IO-Module) |
| 0x0009         | Slot 6 - 21 (Standard IO-Module) |
| 0x0010         | Slot 6 - 21 (Standard IO-Module) |
| 0x0011         | Slot 6 - 21 (Standard IO-Module) |
| 0x0012         | Slot 6 - 21 (Standard IO-Module) |
| 0x0013         | Slot 6 - 21 (Standard IO-Module) |
| 0x0014         | Slot 6 - 21 (Standard IO-Module) |
| 0x0015         | Slot 6 - 21 (Standard IO-Module) |

# BNI PNT-502-105-Z015

# Subslot

2 Byte Daten, beschreibt welcher Subslot des Steckplatzes einen Fehler meldet

| Mögliche Werte | Bedeutung |
|----------------|-----------|
| 0x0001         | Subslot 1 |

# Module Ident

4 Byte Daten, beschreibt welches Modul in dem jeweiligen Steckplatz gesteckt ist. (Die Modul Ident ist in der GSDML hinterlegt)

| Mögliche Werte | Bedeutung        |
|----------------|------------------|
| 0x0000025      | IOL IN 1 OUT 0   |
| 0x0000026      | IOL IN 2 OUT 0   |
| 0x000003A      | IOL IN 4 OUT 0   |
| 0x000003B      | IOL IN 6 OUT 0   |
| 0x0000027      | IOL IN 8 OUT 0   |
| 0x0000035      | IOL IN 10 OUT 0  |
| 0x0000037      | IOL IN 16 OUT 0  |
| 0x000003C      | IOL IN 24 OUT 0  |
| 0x0000028      | IOL IN 32 OUT 0  |
| 0x0000029      | IOL IN 0 OUT 1   |
| 0x0000002A     | IOL IN 0 OUT 2   |
| 0x000003D      | IOL IN 0 OUT 4   |
| 0x000003E      | IOL IN 0 OUT 6   |
| 0x000002B      | IOL IN 0 OUT 8   |
| 0x0000036      | IOL IN 0 OUT 10  |
| 0x0000038      | IOL IN 0 OUT 16  |
| 0x000003F      | IOL IN 0 OUT 24  |
| 0x0000002C     | IOL IN 0 OUT 32  |
| 0x000002D      | IOL IN 1 OUT 1   |
| 0x0000002E     | IOL IN 2 OUT 2   |
| 0x00000040     | IOL IN 2 OUT 4   |
| 0x00000041     | IOL IN 4 OUT 2   |
| 0x00000042     | IOL IN 4 OUT 4   |
| 0x0000002F     | IOL IN 2 OUT 8   |
| 0x00000043     | IOL IN 4 OUT 8   |
| 0x0000030      | IOL IN 8 OUT 2   |
| 0x00000044     | IOL IN 8 OUT 4   |
| 0x0000045      | IOL IN 8 OUT 8   |
| 0x00000031     | IOL IN 4 OUT 32  |
| 0x0000032      | IOL IN 32 OUT 4  |
| 0x0000039      | IOL IN 16 OUT 16 |
| 0x0000046      | IOL IN 24 OUT 24 |
| 0x0000033      | IOL IN 32 OUT 32 |
| 0x0000059      | Output Pin 4     |
| 0x000005A      | Output Pin 2     |
| 0x000005B      | Input Pin 4      |
| 0x0000005C     | Input Pin 2      |

# Submodule Ident

4 Byte Daten, beschreibt welches Submodul mit dem jeweiligen Modul benützt wird. (Die Submodul Ident ist in der GSDML hinterlegt)

| Mögliche Werte | Bedeutung        |
|----------------|------------------|
| 0x0000001      | BNI PNT-xxx-xxxx |

| 8.3.                                 | AlarmSpecifier                                  | 2 Byte, unterteilt sich wie folgt:                                                                                                    |                                                                                                    |  |
|--------------------------------------|-------------------------------------------------|----------------------------------------------------------------------------------------------------|----------------------------------------------------------------------------------------------------|--|
|                                      | Sequence<br>Number                              | Bit 0-10 mit jeder neuen Diagnose Meldung wird dieser Zähler inkrementiert.                                                                                                    |                                                                                                    |  |
|                                      | Channel<br>Diagnostic                           | Bit 11                                                                                                    |                                                                                                    |  |
|                                      | -                                               | Mögliche Werte                                                                                                    | Bedeutung                                                                                                    |  |
|                                      |                                                 | 0x00                                                                                                    | Keine anliegende Kanal bezogene Diagnose                                                                                                    |  |
|                                      |                                                 | 0x01                                                                                                    | anliegende Kanal bezogene Diagnose                                                                                                    |  |
|                                      | Manufacturer<br>Specific                        | Bit 12                                                                                                    |                                                                                                    |  |
|                                      | Diagnosis                                       | Mögliche Werte                                                                                                    | Bedeutung                                                                                                    |  |
|                                      |                                                 | 0x00                                                                                                    | Keine anliegende Hersteller bezogenen Diagnose                                                                                                    |  |
|                                      |                                                 | 0x01                                                                                                    | anliegende Hersteller bezogene Diagnose                                                                                                    |  |
| Submodule Bit 13<br>Diagnostic State |                                                 |                                                                                                    |                                                                                                    |  |
|                                      | Diagnostic State                                |                                                                                                    |                                                                                                    |  |
|                                      | Diagnostic State                                | Mögliche Werte                                                                                                    | Bedeutung                                                                                                    |  |
|                                      | Diagnostic State                                | Mögliche Werte<br>0x00                                                                                                    | Bedeutung<br>Keine weitere Diagnose des Submodule vorhanden                                                                                                    |  |
|                                      | Diagnostic State                                | Mögliche Werte<br>0x00<br>0x01                                                                                                    | Bedeutung<br>Keine weitere Diagnose des Submodule vorhanden<br>Mindestens eine weitere Diagnose des Submodules<br>vorhanden                                                                                                    |  |
|                                      | Diagnostic State                                | Mögliche Werte<br>0x00<br>0x01<br>Bit 14 reserviert                                                                                                    | Bedeutung<br>Keine weitere Diagnose des Submodule vorhanden<br>Mindestens eine weitere Diagnose des Submodules<br>vorhanden                                                                                                    |  |
|                                      | ARDiagnosis<br>State                            | Mögliche Werte0x000x01Bit 14 reserviertBit 15                                                                                                    | Bedeutung<br>Keine weitere Diagnose des Submodule vorhanden<br>Mindestens eine weitere Diagnose des Submodules<br>vorhanden                                                                                                    |  |
|                                      | ARDiagnosis<br>State                            | Mögliche Werte         0x00         0x01         Bit 14 reserviert         Bit 15         Mögliche Werte                                                                                    | Bedeutung<br>Keine weitere Diagnose des Submodule vorhanden<br>Mindestens eine weitere Diagnose des Submodules<br>vorhanden                                                                                                    |  |
|                                      | ARDiagnosis<br>State                            | Mögliche Werte         0x00         0x01         Bit 14 reserviert         Bit 15         Mögliche Werte         0x00                                                                       | Bedeutung<br>Keine weitere Diagnose des Submodule vorhanden<br>Mindestens eine weitere Diagnose des Submodules<br>vorhanden<br>Bedeutung<br>Keine weitere Diagnose des Modules vorhanden                                                                                                    |  |
|                                      | ARDiagnosis<br>State                            | Mögliche Werte0x000x01Bit 14 reserviertBit 15Mögliche Werte0x000x01                                                                                                    | Bedeutung         Keine weitere Diagnose des Submodule vorhanden         Mindestens eine weitere Diagnose des Submodules vorhanden         Bedeutung         Keine weitere Diagnose des Modules vorhanden         Mindestens eine weitere Diagnose des Modules vorhanden         Mindestens eine weitere Diagnose des Modules vorhanden                                                                                                    |  |
|                                      | ARDiagnosis<br>State<br>User Structure<br>Ident | Mögliche Werte         0x00         0x01         Bit 14 reserviert         Bit 15         Mögliche Werte         0x00         0x01         2 Byte, beschreibt die Ar                        | Bedeutung         Keine weitere Diagnose des Submodule vorhanden         Mindestens eine weitere Diagnose des Submodules vorhanden         Bedeutung         Keine weitere Diagnose des Modules vorhanden         Mindestens eine weitere Diagnose des Modules vorhanden         Keine weitere Diagnose des Modules vorhanden         Keine weitere Diagnose des Modules vorhanden         Mindestens eine weitere Diagnose des Modules vorhanden         Keine des Modules vorhanden         Mindestens eine weitere Diagnose des Modules vorhanden         t der Diagnose |  |
|                                      | ARDiagnosis<br>State<br>User Structure<br>Ident | Mögliche Werte         0x00         0x01         Bit 14 reserviert         Bit 15         Mögliche Werte         0x00         0x01         2 Byte, beschreibt die Ar         Mögliche Werte | Bedeutung         Keine weitere Diagnose des Submodule vorhanden         Mindestens eine weitere Diagnose des Submodules vorhanden         Keine weitere Diagnose des Modules vorhanden         Keine weitere Diagnose des Modules vorhanden         Mindestens eine weitere Diagnose des Modules vorhanden         Keine weitere Diagnose des Modules vorhanden         Mindestens eine weitere Diagnose des Modules vorhanden         t der Diagnose         Bedeutung                                                                                                    |  |

# 8.4. Channel Number Konfiguration als Standard E/A

| Error Type                     | Channel Number |
|--------------------------------|----------------|
| Undervoltage US                | 8000           |
| Undervoltage UA                | 8000           |
| No UA                          | 8000           |
| Sensor Short circuit Pin 1 - 3 | 07             |
| Actor Short circuit Pin 2 - 3  | 07             |
| Actor Short circuit Pin 4 - 3  | 07             |

n= Anzahl IOL-Ports

Konfiguration als IO-Link

| Error Type                     | Channel Number |
|--------------------------------|----------------|
| Line break                     | 0              |
| Short circuit IOL Pin 4 - 3    | 0              |
| Sensor short circuit Pin 1 - 3 | 0              |
| IOL Device wrong configuration | 0              |

Diagnose von IO-Link Devices

| Error Type                | Channel Number |
|---------------------------|----------------|
| Short circuit             | 1              |
| Undervoltage              | 1              |
| Upper threshold exceeded  | 1              |
| Lower threshold undershot | 1              |

# 8.5. Channel Properties

2 Byte, unterteilt sich wie folgt:

- Туре
- Bit 0-7

| Mögliche Werte | Bedeutung                                                                                    |
|----------------|----------------------------------------------------------------------------------------------|
| 0x00           | Benützt wenn die Channel Number 0x8000 ist oder keiner der unten definierten Typen zutrifft. |
| 0x01           | 1 Bit                                                                                        |
| 0x02           | 2 Bit                                                                                        |
| 0x03           | 4 Bit                                                                                        |
| 0x04           | 8 Bit                                                                                        |
| 0x05           | 16 Bit                                                                                       |
| 0x06           | 32 Bit                                                                                       |
| 0x07           | 64 Bit                                                                                       |
| 0x08 – 0xFF    | Reserved                                                                                     |

Accumulative

Bit 8 nicht benützt, immer 0.

# Maintenance Bit 9-10

| Mögliche Werte |        |           |  |  |  |  |  |
|----------------|--------|-----------|--|--|--|--|--|
| Bit 9          | Bit 10 | Bedeutung |  |  |  |  |  |
| 0x00           | 0x00   | Diagnose  |  |  |  |  |  |

# Specifier

| Mögliche<br>Werte | Bedeutung                                       |
|-------------------|-------------------------------------------------|
| 0x00              | Nicht benützt                                   |
| 0x01              | Diagnose aufgetreten                            |
| 0x02              | Diagnose gegangen                               |
| 0x03              | Diagnose gegangen, aber eine weitere noch aktiv |

# Direction

# Bit 13-15

Bit 11-12

| Mögliche<br>Werte | Bedeutung                              |
|-------------------|----------------------------------------|
| 0x00              | Herstellerspeziefisch                  |
| 0x01              | Kanal als Eingang verwendet            |
| 0x02              | Kanal als Ausgang verwendet            |
| 0x03              | Kanal als Ein- sowie Ausgang verwendet |

# 8.6. Channel Error Type

| Fehlercode in Hex | Beschreibung                                     |
|-------------------|--------------------------------------------------|
| 0x0000            | Unbekannter Fehler                               |
| 0x0001            | Kurzschluss                                      |
| 0x0002            | Unterspannung                                    |
| 0x0003            | Überspannung                                     |
| 0x0004            | Überlast                                         |
| 0x0005            | Temperaturlimit überschritten                    |
| 0x0006            | Leitungsbruch                                    |
| 0x0007            | Oberer Schwellwert überschritten                 |
| 0x0008            | Unterer Schwellwert unterschritten               |
| 0x0009            | Fehler                                           |
| 0x001A            | Externer Fehler                                  |
| 0x001B            | Sensor hat falsche Konfiguration(IO-Link Device) |
| 0x0101            | Aktorwarnung                                     |
| 0x0105            | Unterspannung Aktorversorgung                    |
| 0x0104            | Keine Aktorversorgung                            |

**9.1. Allgemeines** Das BNI Feldbusmodul enthält einen integrierten Webserver zum Abruf detaillierter Geräteinformationen und zur Konfiguration des Geräts.

Zur Nutzung dieses Webinterfaces müssen Sie zuerst sicherstellen, dass die Integration des Moduls in ihr Netzwerk korrekt erfolgt ist. Dazu muss das IP-Subnetz des BNI-Moduls von dem PC aus erreichbar sein, auf dem der Browser betreiben wird. Verwenden Sie bitte als Browser den Internet Explorer 10 oder neuer, auf älteren Versionen kann es zu Darstellungsproblemen kommen.

Zum Verbindungsaufbau mit dem Webinterface muss die IP-Adresse des BNI-Moduls in die Adresszeile des Browsers eingegeben werden. Es erscheint dann die Home-Seite mit den wichtigsten Geräteinformationen.

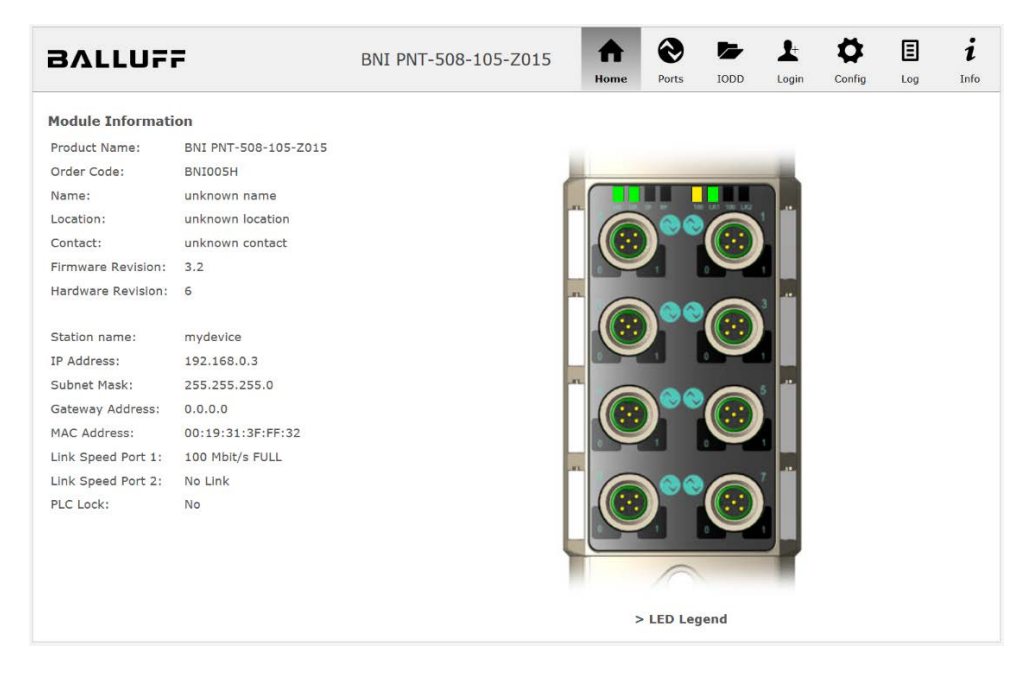

**9.2. Navigation / Info** Im oberen Fensterbereich befindet sich die Navigationszeile, die einen Wechsel zwischen den verschiedenen Dialogen des Webinterfaces ermöglicht. Klicken Sie dazu auf das entsprechende Symbol.

Bei Auswahl des Reiters "Info" erscheint folgende Übersicht:

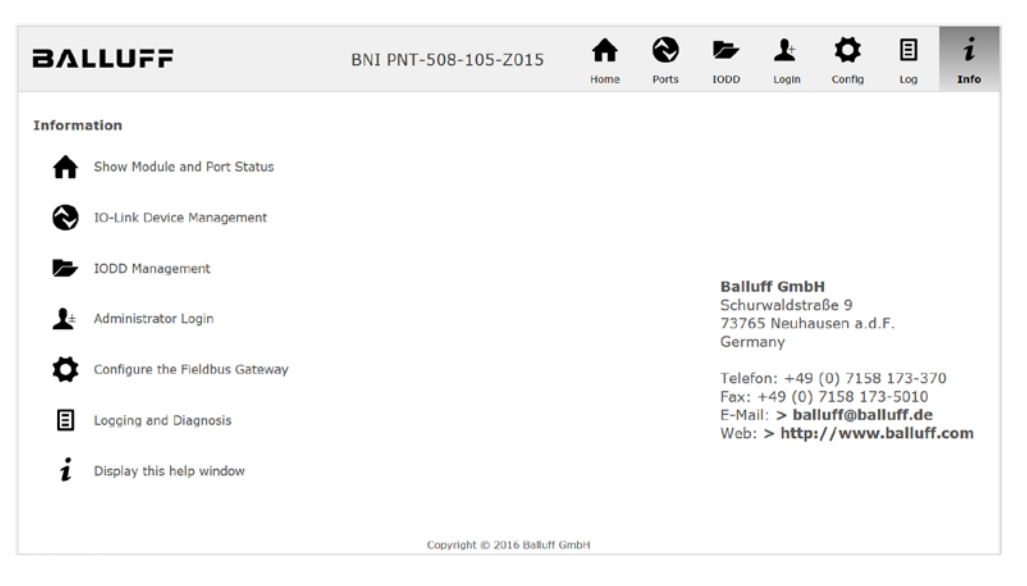

Das BALLUFF-Logo oben links verlinkt zur internationalen Balluff Homepage.

**9.3. Login / Logout** Um über das Webinterface auf dem Feldbusmodul Konfigurationseinstellungen vornehmen zu können, muss zuvor ein Login erfolgen. Funktionalitäten, die ohne Login nicht genutzt werden können, sind durch ausgegraute Buttons erkennbar.

| Das Standardpasswort lautet: |          |
|------------------------------|----------|
| BNI PNT-XXX-XXX-XXXX         | "BNIPNT" |
| BNI EIP-XXX-XXX-XXXX         | "BNIEIP" |
| BNI ECT-XXX-XXX-XXXX         | "BNIECT" |

Das Passwort kann nicht verändert werden!

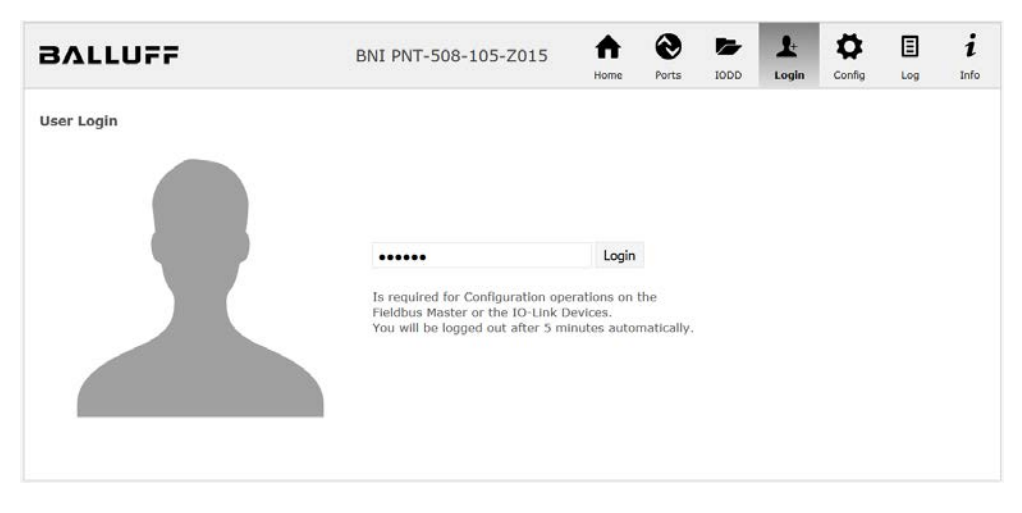

Nach erfolgreichem Login stellt sich der Dialog wie folgt dar:

| BALLUFF    | BNI PNT-508-105-Z015              | ff<br>Home | Ports | IODD | L-<br>Logout | Config | E | i<br>Info |
|------------|-----------------------------------|------------|-------|------|--------------|--------|---|-----------|
| User Login |                                   |            |       |      |              |        |   |           |
|            | Logout<br>Successfully logged in. |            |       |      |              |        |   |           |
|            |                                   |            |       |      |              |        |   |           |

Über den Button "Logout" kann ein Benutzer sich wieder ausloggen. Erfolgt 5 Minuten lang keine Interaktion mit dem Webserver, wird der Benutzer automatisch ausgeloggt.

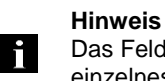

Das Feldbusmodul unterstützt aus Sicherheitsgründen zu einem Zeitpunkt nur ein einzelnes Login mit Konfigurationszugang. Lesend (ohne Login) kann aber von mehreren PCs gleichzeitig auf das Feldbusmodul zugegriffen werden.

**9.4. Dialog "Home"** Unter "Home" erhalten Sie wesentliche Informationen über das Feldbusmodul selbst und dessen Netzwerk-Aktivität. Es wird auch angezeigt, ob die Konfigurationssperre über die Steuereinheit (SPS) aktiviert wurde.

Über die LEDs des Feldbusmoduls werden Informationen über die aktuellen Prozessdaten und den Status des Moduls dargestellt. Nach Auswahl von "LED Legend" erscheint ein Hilfe-Dialog, der die Bedeutung der LEDs erläutert.

Ist ein IO-Link-Gerät an einem der konfigurierten IO-Link-Ports angeschlossen, werden neben den Moduldaten auch einige Gerätedaten als Link angezeigt. Nach Anwählen einer dieser Links wird der entsprechende Gerätedialog aufgerufen.

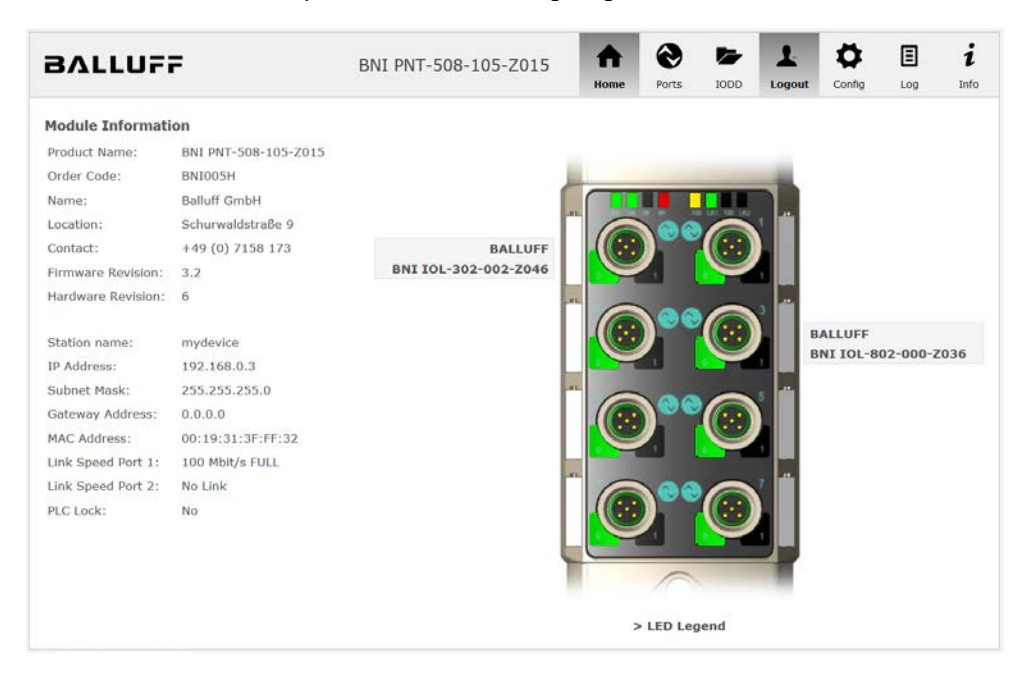

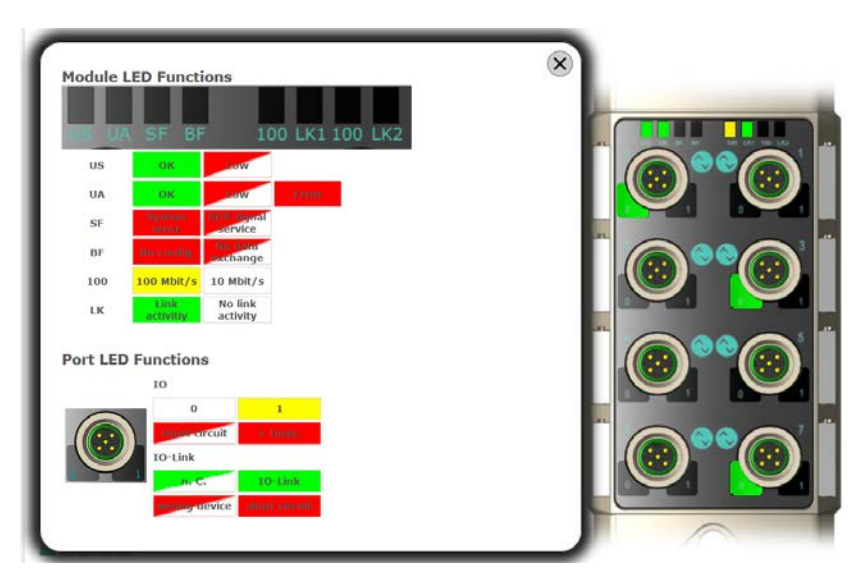

PNT:

EIP:

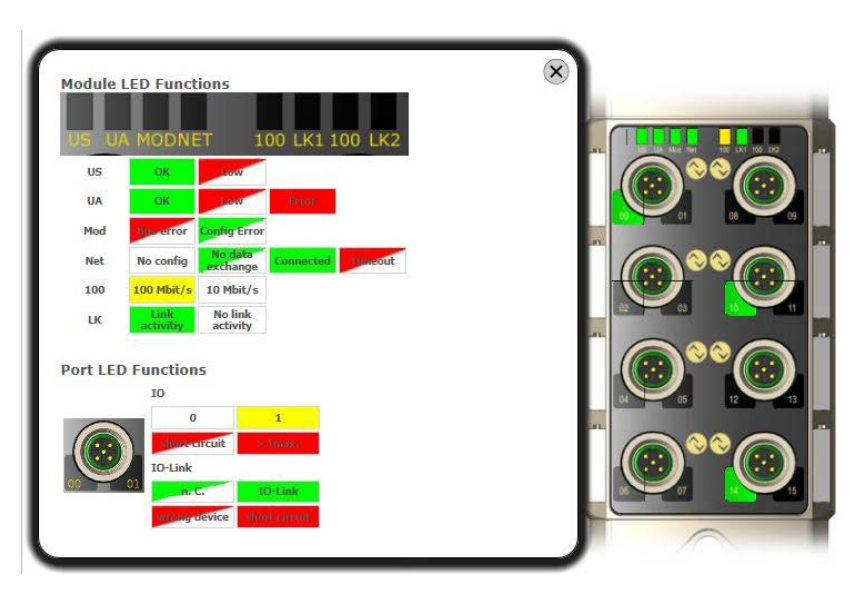

9.5. Dialog "Ports"

Über den Dialog "Ports" werden Informationen und Prozessdaten der angeschlossenen IO-Link-Geräte angezeigt.

Selektieren Sie auf der rechten Seite an der Abbildung des Feldbusmoduls den gewünschten IO-Link-Port, um die Gerätedaten zu sehen.

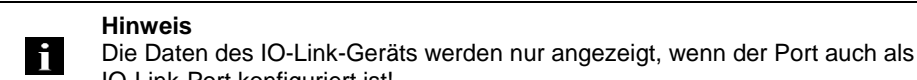

Keine passende IODD hochgeladen IO-Link-Port konfiguriert ist! Es ist möglich, die Konfigurationsparameter des IO-Link-Geräts über die Option "Parameters"

zu lesen und zu schreiben. Die Parameterindizes und Unterindizes des IO-Link-Geräts sind im dazugehörigen separaten Benutzerhandbuch beschrieben (bzw. folgen den IO-Link Konventionen).

Unter dem Punkt "Events" können Sie sehen, ob ein Diagnoseereignis vom IO-Link-Gerät vorliegt.

Unter dem Punkt "Parameter Server Content" können Sie den Inhalt des Parameter-Servers einsehen, wenn Parameterdaten auf dem Parameter-Server gespeichert sind.

| BALLUF                       | F                      | BNI F         | PNT-508-105-Z0:         | L5    | ne | <b>O</b> rts | IODD | Logout | Config | E        | i<br>Info |
|------------------------------|------------------------|---------------|-------------------------|-------|----|--------------|------|--------|--------|----------|-----------|
| IO-Link Device Pro           | operties (Port 0)      |               |                         |       |    |              |      |        |        |          |           |
| Identification Data          |                        |               |                         |       |    |              |      |        | 1.0    |          |           |
| Vendor ID:                   |                        |               |                         |       |    |              |      |        |        |          |           |
| Device ID:                   | 0x050D20               |               |                         |       |    |              |      |        |        |          | ŬŬ.       |
| Vendor Name:                 | BALLUFF                |               |                         |       |    |              |      |        |        |          |           |
| Vendor Text:                 | www.balluff.com        |               |                         |       |    |              |      |        |        |          |           |
| Product Name:                | BNI IOL-302-002-Z046   |               |                         |       |    |              |      |        |        |          |           |
| Product ID:                  | BNI00AU                |               |                         |       |    |              |      |        |        |          |           |
| Product Text:                | Sensor/Actor hub M8    |               |                         |       |    |              |      |        |        |          |           |
| Serial Number:               | 7A 69 68 67 6A 68 73 6 | C 66 61 6A    | 58 F6 64 6C 75          |       |    |              |      |        |        |          |           |
| Hardware Revision:           | 1                      |               |                         |       |    |              |      |        |        | $\frown$ |           |
| Firmware Revision:           | 1.0 2016/03/08 09:05:2 | 24 R2920      |                         |       |    |              |      |        |        |          |           |
| Application specific<br>tag: |                        |               |                         |       |    |              |      |        |        |          |           |
| Process Data                 |                        |               |                         |       |    |              |      |        |        |          |           |
| Inputs (hex):                | 20 00                  |               |                         |       |    |              |      |        |        |          |           |
| Outputs (hex):               | 00 00                  |               |                         |       |    |              |      |        |        |          |           |
| Parameters                   |                        |               |                         |       |    |              |      |        |        |          |           |
| Index:                       |                        |               |                         |       |    |              |      |        |        |          |           |
| Subindex:                    |                        |               |                         |       |    |              |      |        |        |          |           |
| Data (hex):                  |                        |               |                         |       |    |              |      |        |        |          |           |
| Result:                      |                        |               |                         |       |    |              |      |        |        |          |           |
|                              | 🖲 Read 🔘 Write         | Apply         | Clear                   |       |    |              |      |        |        |          |           |
| Events                       |                        |               |                         |       |    |              |      |        |        |          |           |
| Current Event:               | Secondary supply volta | ge fault (Por | t Class B) - Check tole | rance |    |              |      |        |        |          |           |
| Parameter server o           | ontent                 |               |                         |       |    |              |      |        |        |          |           |
| Vendor ID (hex):             | 00 00                  |               |                         |       |    |              |      |        |        |          |           |
| Device ID (hex):             | 00 00 00               |               |                         |       |    |              |      |        |        |          |           |
| Checksum (hex):              | 00 00 00 00            |               |                         |       |    |              |      |        |        |          |           |
| Content (hex):               | (none)                 |               |                         |       |    |              |      |        |        |          |           |

Dialog "Ports" mit direktem Parameterzugriff

# Passende IODD hochgeladen

Ist passend zu dem IO-Link-Gerät, das am aktuell selektierten Port angeschlossen ist, eine IODD hochgeladen worden (siehe "Dialog "IODD", wird nicht der normale Dialog für "Process Data" und "Parameters" angezeigt, sondern ein erweiterter Dialog.

Dabei werden Informationen aus der IODD des Geräts verwendet, um die Daten besser verständlich darstellen zu können.

So sind im folgenden Screenshot nicht nur die Input-Daten des Distanzsensors als Hex-Zahl dargestellt, sondern sie unter dem Punkt "Input" auch interpretiert und mit Beschriftungen versehen.

Da dieser Sensor keine Parameter hat, werden auch keine angezeigt.

| BALLUF                                                                                                    | F                                                                                                    | BNI PNT-508-105-Z015 | <b>h</b> | <b>e</b><br>Ports | IODD | Logout     | Config | E            | i<br>Info |
|----------------------------------------------------------------------------------------------------|----------------------------------------------------------------------------------------------------|----------------------|----------|-------------------|------|------------|--------|--------------|-----------|
| IO-Link Device Pr<br>Identification Data<br>Vendor ID:<br>Device ID:<br>Vendor Name:<br>Vendor Text:<br>Product Name:<br>Product ID:                           | operties (Port 2)<br>0x0378<br>0x020101<br>BALLUFF<br>www.balluff.com<br>BAW M18MI-BLC50B-S04G<br>153938 | 5                    |          | 1010              |      | (          |        | •• @<br>•• @ |           |
| Product Text:<br>Serial Number:<br>Hardware Revision:<br>Firmware Revision:<br>Application specific<br>tag:<br>Process Data<br>Inputs (hex):<br>Outputs (hex): | Inductive distance sensor,<br>1.00<br>1.01<br>00 03 FF<br>no outputs                                     | 15mm                 |          |                   |      | BAA<br>Bab |        |              |           |
| Distance absolute<br>Reserved bits<br>Events                                                                                                    | no Event                                                                                                 |                      |          |                   |      | 1023<br>0  |        |              |           |
| Parameter server<br>Vendor ID (hex):<br>Device ID (hex):<br>Checksum (hex):<br>Content (hex):                                                                  | no Event<br>content<br>00 00<br>00 00 00<br>00 00 00 00<br>(none)                                        |                      |          |                   |      |            |        |              |           |

Dialog "Ports": IODD-Interpretation und Gerätebild

Hat die IODD des IO-Link-Geräts am aktuell ausgewählten Port auch Parameter, werden diese als Tabelle angezeigt (siehe folgender Screenshot). In diesem Beispiel werden die Parameter der Balluff Smart Light angezeigt.

Die Smart Light ist eine Meldeleuchte, die in drei Modi betrieben werden kann. Diese Modi können über einen IO-Link Parameter eingestellt werden. Die Parameterwerte und die zugehörigen Texte sind in der IODD hinterlegt.

So kann der "Operation Mode" ausgelesen und angezeigt werden (Buttons "Read" bzw. "Read All") oder auch auf das Gerät geschrieben werden (Button "Write").

Haben Unterindizes keine Buttons, können diese nicht einzeln verarbeitet werden, sondern nur der ganze Index auf einmal.

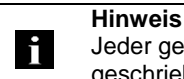

Jeder geänderte Wert muss einzeln mit einem Klick auf den "Write" Button geschrieben werden!

| Parame | ters                               |                                                   |          |
|--------|------------------------------------|---------------------------------------------------|----------|
|        |                                    |                                                   | Read All |
| 64 (0) | Operating mode (rw)                | Segment mode 👻 Write                              | Read     |
| 65 (0) | Number of segments (rw)            | One segment 🔹 Write                               | Read     |
| 66 (0) | Type of level indicator (rw)       | Bottom-up 🔻                                       | Read     |
| 67 (0) | Resolution of level indicator (rw) | 8 bit 🔹 Write                                     | Read     |
| 68 (0) | Level mode, segment 1 (rw)         | See child elements                                |          |
| 68 (1) | Level mode, segment 1 color        | Off • Write                                       | Read     |
| 68 (2) | Level mode, segment 1 dominance    | ◎ Color is not dominant ◎ Color is dominant Write | Read     |
| 69 (0) | Level mode, segment 2 (rw)         | See child elements                                |          |
| 69 (1) | Level mode, segment 2 color        | Off • Write                                       | Read     |
| 69 (2) | Level mode, segment 2 dominance    | ◎ Color is not dominant ◎ Color is dominant Write | Read     |
| 70 (0) | Level mode, segment 3 (rw)         | See child elements                                |          |
| 70 (1) | Level mode, segment 3 color        | Off • Write                                       | Read     |
| 70 (2) | Level mode, segment 3 dominance    | ◎ Color is not dominant ◎ Color is dominant Write | Read     |
| 71 (0) | Level mode, segment 4 (rw)         | See child elements                                |          |
| 71 (1) | Level mode, segment 4 color        | Off • Write                                       | Read     |
| 71 (2) | Level mode, segment 4 dominance    | ◎ Color is not dominant ◎ Color is dominant Write | Read     |

Dialog "Ports": Parameterliste eines IO-Link-Geräts mit hochgeladener IODD

9.6. Dialog "IODD" Über diesen Dialog können IODDs (Gerätebeschreibungsdateien für IO-Link-Geräte) und die zugehörigen Gerätebilder auf das Feldbusmodul hochgeladen werden, damit im Dialog "Ports" eine detailliertere Darstellung der angeschlossenen IO-Link-Geräte möglich ist.

Bei angeschlossenen IO-Link-Geräten und aktivierten IO-Link-Ports zeigt der Dialog eine Tabelle mit Informationen über die IO-Link-Geräte an.

Das Feldbusmodul unterstützt mit seinem Dateisystem lediglich Dateinamen im "8+3"-Format, d.h. mit einer eingeschränkten Namenslänge. Da IODD-Dateien üblicherweise mit langen Dateinamen veröffentlicht werden, müssen diese vor dem Hochladen auf das Feldbusmodul auf dem PC nach einem bestimmten Schema umbenannt werden.

Dazu wird im Dialog Hilfestellung angeboten, indem im unteren Teil der Website in der Auflistung der aktuell angeschlossenen IO-Link-Geräte der zugehörige benötigte IODD-Dateiname angezeigt wird (Spalte IODD Filename).

Es können auch Bilddateien ohne IODD hochgeladen werden, die Bilder werden trotzdem im Dialog "Ports" angezeigt.

| BALLUFF                    |          |                  | BNI        | BNI PNT-508-105-Z015                                             |                                                                        | 5                                                                                                    | 0     | -    | 1      | •      | ≣   | i    |  |
|----------------------------|----------|------------------|------------|------------------------------------------------------------------|------------------------------------------------------------------------|----------------------------------------------------------------------------------------------------|-------|------|--------|--------|-----|------|--|
|                            |          |                  |            |                                                                  |                                                                        | Home                                                                                                    | Ports | IODD | Logout | Config | Log | Info |  |
| IODD Management            |          |                  |            |                                                                  | Inf                                                                    | ormation                                                                                                    |       |      |        |        |     |      |  |
| Device Picture             |          |                  |            |                                                                  | This module has a FAT12 file system, which means it supports only file |                                                                                                    |       |      |        |        |     |      |  |
| BA050A01.xml X Delete      |          |                  |            | the suggested filename in the table below.                       |                                                                        |                                                                                                    |       |      |        |        |     |      |  |
| BA020101.xml X Delete      |          |                  |            | The suggested filename is generated according to following rule: |                                                                        |                                                                                                    |       |      |        |        |     |      |  |
| BA050D20.xml               | Х        | Delete           |            |                                                                  | The first two characters of the file name are the first two letters of |                                                                                                    |       |      |        |        |     |      |  |
| Choose the IODD to upload: |          |                  |            |                                                                  |                                                                        | the IODD Vendor Name. If the device has no vendor name, those<br>characters are substituted by underscores.<br>• The remaining 6 characters must encode the DeviceID in<br>hexaderimal representation (randed with zeros if oragesan) |       |      |        |        |     |      |  |
| Upload                     |          |                  |            |                                                                  | Not                                                                    | Note that the filename must contain the DeviceID that is in the IODD file!                                                                                                    |       |      |        |        |     |      |  |
| Currently con              | nected   | IO - Link Device | s:         |                                                                  |                                                                        |                                                                                                    |       |      |        |        |     |      |  |
| vendor Name                | Product  | 202 002 7046     | Product ID | vendor ID                                                        | Device ID                                                              | RADEODOD HIERAN                                                                                                    | 10    |      |        |        |     |      |  |
| BALLUFF                    | BNI IOL  | -302-002-2046    | BNIO0AU    | 0000                                                             | 050020                                                                 | BA050D20.xm                                                                                                    |       |      |        |        |     |      |  |
| DALLOFF                    | DIVI IOL | -602-000-2036    | 6N10072    | 0370                                                             | 030401                                                                 | DAUSUAUL.XM                                                                                                    |       |      |        |        |     |      |  |
| DALLOIT                    | DAM MI   | 011-010300-3040  | 199990     | 0376                                                             | 020101                                                                 | DA020101.XIII                                                                                                    |       |      |        |        |     |      |  |

Über den Button "Delete" können IODDs und Gerätebilder bei Bedarf wieder vom Feldbusmodul entfernt werden.

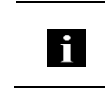

# Hinweis

Vor dem Auswählen der IODD muss diese auf dem PC auf den Dateinamen, der in der Tabelle in der Spalte "IODD Filename" angezeigt wird, umbenannt werden!

# **9.7. Dialog "Config"** Die Konfigurationsseite ermöglicht nach dem Einloggen die Konfiguration des Moduls. Sie können sowohl die Modul-Informationstexte als auch die Portkonfiguration ändern. Die Aktion "Set Ports" wird nicht dauerhaft im Gerät gespeichert und geht mit dem nächsten Reboot oder Reset verloren.

PNT / ECT:

| BALLUFF                       | BNI PNT-508-105-Z015 | A<br>Home | Ports | 1000     | Logout | Config        | Log | i    |
|-------------------------------|----------------------|-----------|-------|----------|--------|---------------|-----|------|
| Module Configuration<br>Name: | Port Configuration   |           |       |          |        |               |     |      |
| Balluff GmbH                  |                      | 1         |       |          | 100    |               |     |      |
| Location:                     | Pin                  |           |       |          |        | lin           |     |      |
| Schurwaldstraße 9             | Mode                 | 16        | 000   | 0        | 1      |               |     | Mode |
| Contact:                      | IO Link -            |           | 100   |          | 4 1    | O Link        |     | •    |
| +49 (0) 7158 173              | Digital Input -      |           |       |          | 2      | Digital Input |     | •    |
|                               | IO Link •            |           | 00    | 0        | 3 4 1  | O Link        |     |      |
|                               | Digital Input -      |           |       | <u> </u> | 2      | Digital Input |     | •    |
|                               | IO Link -            |           | 00    |          |        | O Link        |     | •    |
|                               | Digital Input -      |           |       | U        | 2      | Digital Input |     | •    |
|                               | IO Link -            |           | 00    |          | 1 4 1  | O Link        |     | •    |
|                               | Digital Input -      |           |       | C        | 2      | Digital Input |     | •    |
|                               | 1                    | _         |       |          |        |               |     |      |
| Save Configuration            |                      |           |       |          |        |               |     |      |
| Reboot Factory Reset          | Set Ports            |           |       |          |        |               |     |      |

#### 0 Ŀ Ø Ξ i A -BALLUFF BNI EIP-508-105-Z015 IODD Logo Info Log Module Configuration Port Configuration Balluff GmbH Pin Pin Mode Schurwaldstraße 9 Mode IO Link Digital Input/Output V V Contact Digital Input/Output ~ Digital Input/Output ~ +49 (0) 7158 173 O DHCP Client Digital Input/Output V IO Link Static IP Digital Input/Output V Digital Input/Output ~ IP Address: 192 . 168 . 0 . 159 Digital Input/Output Subnet Mask: V Digital Input/Output V Digital Input/Output Digital Input/Output V 255 .255 .255 .0 Gateway Address: 192 .168 .0 .1 Digital Input/Output IO Link V O Factory IP Digital Input/Output Digital Input/Output ~ IP Address: 192.168.1.1 Subnet Mask: 255.255.255.0 Gateway Address: 192.168.1.1 In order to change the IP adress, it's necessary to reboot the module after saving the configuration. Save Configuration Reboot Factory Reset Set Ports

Der Parametersatz "Module Configuration" auf der linken Seite wird durch Drücken des Buttons "Save Configuration" angewendet und dauerhaft im Gerät hinterlegt.

Der Button "Reboot" startet das Gerät neu, als wenn die Versorgungsspannung des Moduls ab- und wieder angeschaltet worden wäre.

Durch Drücken des Buttons "Factory Reset" wird die im Gerät hinterlegte Konfiguration gelöscht und anschließend ein Reboot durchgeführt, so dass das Gerät die Default-Konfiguration wie im Auslieferungszustand aufweist.

# EIP:

**9.8. Dialog "Log"** Dieser Dialog bietet allgemeine Service-Informationen über das Gerät und eine Logging-Funktion.

Die obere Tabelle (siehe Screenshot unten) enthält wichtige Informationen für alle Service-Anfragen.

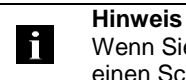

Wenn Sie eine detaillierte Frage zu einem konkreten Fall haben, senden Sie uns einen Screenshot dieser Website oder drucken Sie die Website als PDF.

Das Logging stellt aufgetretene Ereignisse in ihrer zeitlichen Abhängigkeit dar. Damit ist es ein Werkzeug zur detaillierten Störungssuche in Anlagen.

| BAL    | LUFF          |                            | BNI PI   | NT-508-105-      | Z015       | ftome                                      | Ports     | 1000      | L.<br>Logout | <b>Ö</b><br>Config | E      | i   |
|--------|---------------|----------------------------|----------|------------------|------------|--------------------------------------------|-----------|-----------|--------------|--------------------|--------|-----|
| Inform | nation        |                            |          |                  |            |                                            |           |           |              |                    |        |     |
| Produc | ct name:      | BNI PNT-508-105-Z015       | в        | rowser time:     | 2016-12-1  | 6 10:26:                                   | 29.495    |           |              |                    |        |     |
| Firmwa | are revision: | 3.2                        | 5        | ystem uptime:    | 50 secs 29 | 1 msecs                                    |           |           |              |                    |        |     |
| MAC a  | iddress:      | 00:19:31:3F:FF:02          | FI       | ree flash space: | 1720 KB    |                                            |           |           |              |                    |        |     |
| IP add | Iress:        | 192.168.0.10               | V        | eb version       | 2.0.113    |                                            |           |           |              |                    |        |     |
| Brows  | er version:   | Firefox 50.0               |          |                  |            |                                            |           |           |              |                    |        |     |
| Log    |               |                            |          |                  |            |                                            | Set mod   | ule time  | Clear        | Log                | Update | Log |
| No.    | Severity      | Date                       |          | Origin           |            |                                            |           | Messa     | ge           |                    |        |     |
| 0      | Notice        | otice 2000-01-01 00:00:00. |          | SYS              | System     | System startup (Oct 6 2016, 11:54:01)      |           |           |              |                    |        |     |
| 1      | Notice        | Notice 2000-01-01 00:00:00 |          | SYS              | Set MA     | Set MAC address: 00:19:31:3F:FF:02         |           |           |              |                    |        |     |
| 2      | Notice        | 2000-01-01 00:00:00.4      |          | IOL_MASTE        | R IO-Link  | IO-Link Master started                     |           |           |              |                    |        |     |
| 3      | Informatio    | nal 2000-01-01 00:0        | 0:00.501 | IOL_MASTE        | R FW ver   | FW version 1.2.8                           |           |           |              |                    |        |     |
| 4      | Notice        | 2000-01-01 00:0            | 0:01.999 | ETH              | Port 1:    | Port 1: Link Up (100 MBit/s, full duplex)  |           |           |              |                    |        |     |
| 5      | Notice        | 2000-01-01 00:0            | 0:37.926 | WEB_IF           | Login s    | Login successful, IP address: 192.168.0.50 |           |           |              |                    |        |     |
| 6      | Error         | 2000-01-01 00:0            | 0:41.902 | IOL_MASTE        | R Port 0:  | Port 0: Device disconnected                |           |           |              |                    |        |     |
| 7      | Error         | 2000-01-01 00:0            | 0:42.272 | IOL_MASTE        | R Port 1:  | Device d                                   | isconnec  | ted       |              |                    |        |     |
| 8      | Error         | 2000-01-01 00:0            | 0:42.981 | IOL_MASTE        | R Port 3:  | Device d                                   | isconnec  | ted       |              |                    |        |     |
| 9      | Notice        | 2000-01-01 00:0            | 0:43.169 | IOL_MASTE        | R Port 2:  | ISDU re                                    | ad error: | Error cod | e 80 Addit   | ional Cod          | e 11   |     |
| 10     | Notice        | 2000-01-01 00:0            | 0:43.347 | IOL_MASTE        | R Port 2:  | ISDU re                                    | ad error: | Error cod | e 80 Addit   | ional Cod          | e 11   |     |
| 11     | Warning       | 2000-01-01 00:0            | 0:43.347 | IOL_MASTE        | R Port 2:  | BNI IOL-                                   | 101-501   | -K018 cor | nnected      |                    |        |     |
| 12     | Notice        | 2000-01-01 00:0            | 0:44.145 | IOL_MASTE        | R Port 4:  | ISDU re                                    | ad error: | Error cod | e 80 Addit   | ional Cod          | e 11   |     |
| 13     | Error         | 2000-01-01 00:0            | 0:44.183 | IOL_MASTE        | R Port 5:  | Device d                                   | isconnec  | ted       |              |                    |        |     |
| 14     | Warning       | 2000-01-01 00:0            | 0:44.499 | IOL_MASTE        | R Port 4:  | BNI IOL                                    | 801-000   | Z036 cor  | nected       |                    |        |     |
| 15     | Error         | 2000-01-01 00:0            | 0:44.830 | IOL_MASTE        | R Port G:  | Device d                                   | isconnec  | ted       |              |                    |        |     |
| 16     | Error         | 2000-01-01 00:0            | 0:45.200 | IOL_MASTE        | R Port 7:  | Device d                                   | isconnec  | ted       |              |                    |        |     |

Die Klassifizierung der Ereignisse erfolgt über die Spalte "Severity":

## Interner Fehler (Emergency, Alert, Critical)

→ Das Feldbusmodul hat einen Defekt an sich selbst (Hardware oder Software) festgestellt, was im Normalbetrieb nicht vorkommen darf. Falls dieser Fall doch eintritt, muss das Modul gewartet oder ausgetauscht werden.

# Externer Fehler (Error, Warning)

→ Das Feldbusmodul hat ein möglicherweise unzulässiges Ereignis festgestellt, welches von außen auf das Modul einwirkt. Eine Störungssuche in der Anlage könnte notwendig sein.

Ereignis (Informational, Notice)

→ Das Feldbusmodul hat ein wichtiges normales Betriebsereignis festgestellt und meldet dieses. Dazu gehören zum Beispiel auch Konfigurationsaktionen über das Webinterface und andere Konfigurationsschnittstellen, welche aufgezeichnet werden.

Durch Drücken des Buttons "Set Module Time" wird die aktuelle Uhrzeit des Browsers auf das Feldbusmodul übertragen, wird aber nicht permanent gespeichert. Nach einem Reset, Reboot oder einer spannungslosen Phase läuft die Uhrzeit wieder beim Jahr 2000 los.

Mit dem Button "Update Log" kann die Anzeige aktualisiert werden, "Clear Log" löscht alle vorhandenen Einträge. Die Log-Einträge sind in einem Ringpuffer gespeichert.

# 10 Monitoring & Diagnose

**10.1.** Allgemeines Das Feldbusmodul bietet mehrere Diagnoseschnittstellen, die im Folgenden beschrieben sind:

- Gerätediagnose über das Webinterface
- Netzwerkdiagnose über SNMP
- Feldbusspezifische Diagnose über die SPS

Das Webinterface und die Feldbus-spezifische Diagnoseschnittstelle sind jeweils in einem separaten Kapitel beschrieben.

Ein Zugriff auf die Monitoring - und Diagnose- Schnittstellen des Geräts erfolgt über die IPbasierte Management-Schnittstelle über das Ethernet-Netzwerk. Die notwendige Einstellung des IP-Zugangs kann alternativ zu der im Kapitel "Integration" beschriebenen Vorgehensweise auch mittels anderer dedizierter Konfigurationswerkzeuge unter Verwendung des Protokolls DCP von PROFINET erfolgen. Die folgenden Parameter müssen dabei gesetzt werden:

- IP Adresse (IP)
- Subnetmaske (SN)
- Gatewayadresse (GW)
- Gerätename

Ein Zurücksetzen der Konfigurationseinstellungen auf Werkseinstellungen (Auslieferungszustand) ist über das Webinterface möglich.

Konfigurationseinstellungen sind nur möglich, wenn das Modul keine aktive Verbindung mit einer Steuerungseinheit hat.

**10.2. SNMP MIBs** Monitoring und Diagnose der Netzwerkschnittstellen des Geräts kann über das Netzwerk mithilfe des SNMPv1-Protokolls erfolgen. Auf dieses kann einfach über einen sogenannten SNMP-Browser oder übliche Netzwerkmanagement-Anwendungen zugegriffen werden.

Unterstützt werden die folgenden MIBs:

- MIB-2 (RFC 1213)
- LLDP-MIB (IEEE 802.1AB)

In den modulbezogenen Informationen der MIB-2 werden Informationen über das Feldbusmodul bereitgestellt:

| MIB-Variable | Beschreibung                                                            |
|--------------|-------------------------------------------------------------------------|
| sysDescr     | A textual description of the entity. This value should include the full |
|              | name and version identification of the system's hardware type, software |
|              | operating-system, and networking software.                              |
| sysObjectID  | {1.3.6.1.4.1.44233.1.2.1}                                               |
|              | For Balluff products with Product enterprise Number (PEN) = 44233, the  |
|              | product list is defined in BALLUFF-PRODUCTS-MIB                         |
| sysUpTime    | The time (in hundredths of a second) since the network management       |
|              | portion of the system was last re-initialized.                          |
| sysContact   | The textual identification of the contact person for this managed node, |
|              | together with information on how to contact this person. ("BALLUFF")    |
| sysName      | An administratively-assigned name for this managed node. By             |
|              | convention, this is the node's fully-qualified domain name.             |
|              | ("BNI PNT")                                                             |
| sysLocation  | The physical location of this node (e.g. "73765 Neuhausen a.d.F,        |
| -            | Germany")                                                               |

# 10 Monitoring & Diagnose

| MIB-Variable       | Ethernet-Port                        | IO-Link-Port                      |
|--------------------|--------------------------------------|-----------------------------------|
| ifIndex            | A unique value, contiguously         |                                   |
|                    | starting from 1.                     |                                   |
| ifDescr            | A textual string containing          | "IO-Link X" / "IO-IN X" / "IO-OUT |
|                    | information about the interface,     | Χ"                                |
|                    | i.e. "Ethernet X"                    |                                   |
| ifType             | IANAifType = 6                       | IANAifType = 280 (sdci) when      |
|                    | (ethernetCsmaCd) when                | IO-Link-Port                      |
|                    | Ethernet                             | = 0 (other) when I/O-Port         |
|                    |                                      |                                   |
| ifMTU              | length of Ethernet MTU               | length of IO-Link process data    |
|                    |                                      | (typically max. 32 Byte) or 1,    |
|                    |                                      | when IO-port                      |
| ifSpeed            | actual Ethernet speed                | IO-Link speed (no device = 0      |
|                    |                                      | bit/s, Com1 Mode = 4800 bit/s,    |
|                    |                                      | Com2 Mode 38400 bit/s, Com3       |
|                    |                                      | Mode = 230400 bit/s)              |
| ITPhysAddress      | MAC address assigned to this         | This object may contain an octet  |
|                    | роп                                  | string of zero length, since IO-  |
|                    |                                      | Link is a serial P2P protocol     |
| if A due in Status | Lin(1) Devre(2) deneration           | with no specific addressing.      |
| ITAdminStatus      | Up(1), Down(2), depending            | Up(1), Down(2), depending if      |
| ifOnorStatus       | Lin(1) Down(2) depending if an       | IO-Link capability is conligured. |
| noperstatus        | op(1), Down(2), depending if an      | IO-LINK device is connected and   |
| ifl astChange      | The value of svel InTime at the      | n/a                               |
| licastonange       | time the interface entered its       | 1va                               |
|                    | current operational state If the     |                                   |
|                    | current state was entered prior      |                                   |
|                    | to the last re-initialization of the |                                   |
|                    | local network management             |                                   |
|                    | subsystem, then this object          |                                   |
|                    | contains a zero value.               |                                   |
| ifInOctets         | The total number of octets receiv    | ed on the interface, including    |
|                    | framing characters.                  | , <b>G</b>                        |
| ifInErrors         | n/a                                  | Number of received frames that    |
|                    |                                      | were rejected as invalid by the   |
|                    |                                      | IO-Link-Master (Abort).           |
| ifOutOctets        | The total number of octets transm    | nitted out of the interface,      |
|                    | including framing characters.        | ·                                 |
| ifOutErrors        | n/a                                  | Number of retries by the IO-      |
|                    |                                      | Link-Master, indicating           |
|                    |                                      | unsuccessful packet               |
|                    |                                      | transmissions.                    |

In den portbezogenen Informationen der MIB-2 werden Diagnosedaten über die Netzwerkverbindungen, darunter auch die IO-Link-Ports, angezeigt:

# 11 Anhang

| 11.1. Lieferumfang  | Der BNI PNT setzt sich aus folgenden Elemente<br>IO-Link-Block<br>4 Blindstopfen M12<br>Masseband<br>Schraube M4x6<br>20 Hinweisschilder                                   | en zusammen:                       |
|---------------------|----------------------------------------------------------------------------------------------------|------------------------------------|
| 11.2. Bestellnummer | Balluff Netzwerkschnittstelle                                                                                                    | BNI PNT-50x-105-Z015               |
|                     | ProfiNet                                                                                                    |                                    |
|                     | Funktionen<br>502 = IP 67 IO-Link Master-Modul, 4 IO-Link F<br>508 = IP 67 IO-Link Master-Modul, 8 IO-Link F                                                               | Ports<br>Ports                     |
|                     | Varianten                                                                                                    |                                    |
|                     | Mechanische Version<br>Z015 = Material Zinkdruckguss<br>Datenübermittlung: 2 x M12x1 Innenge<br>Stromanschluss: 7/8" Außengewinde /<br>Sensoranschlüsse: 8 x M12x1 Innenge | ewinde<br>' Innengewinde<br>ewinde |
| 11.3. Bestell-      | Produkt-Bestellcode                                                                                                    | Bestellcode                        |
| mormationen         |                                                                                                    | DNILOOALL                          |

| -      | Produkt-Bestellcode  | Bestellcode |  |  |  |
|--------|----------------------|-------------|--|--|--|
| tionen | BNI PNT-502-105-Z015 | BNI004U     |  |  |  |
|        | BNI PNT-508-105-Z015 | BNI005H     |  |  |  |

Notizen

# www.balluff.com

Balluff GmbH Schurwaldstrasse 9 73765 Neuhausen a.d.F. Germany Tel. +49 7158 173-0 Fax +49 7158 5010 balluff@balluff.de